# Min Første Kunde

Kom godt i gang med Næsgaard Markkort

Tilpasset version 9.0

| Emne                                                            | Side |
|-----------------------------------------------------------------|------|
| Opret kunden i kortprogrammet                                   | 2    |
| Find frem til området med landmandens marker via adressesøgning | 5    |
| Indtegn areal                                                   | 6    |
| Indtegn areal med fælles grænse                                 | 7    |
| Angiv markkoder                                                 | 9    |
| Arealfarver                                                     | 11   |
| Tekstvisning                                                    | 14   |
| Flyt tekst                                                      | 15   |
| Flyt/skjul tekstlinie                                           | 16   |
| Roter tekst                                                     | 17   |
| Opdatering af arealer i markplanen                              | 19   |
| Udskriv kort                                                    | 21   |
| Deling af areal med simpel linie                                | 22   |
| Beregn areal af forpløjning hele vejen rundt                    | 24   |
| Beregn areal af en del af forpløjning                           | 26   |
| Del areal med en remise                                         | 29   |
| Automatisk placering af delingslinie ud fra ønsket ha           | 31   |
| Sammenlægning af arealer                                        | 32   |
| Administration af data                                          | 35   |

Bemærk: En væsentlig del af indholdet i denne vejledning svarer til afsnittet Eksempler i brugervejledningen.

# Generelt

| Generelt | Første afsnit i denne vejledning viser dig hvordan du opretter en kunde og finder frem til ortofoto for kundens område.                               |
|----------|----------------------------------------------------------------------------------------------------|
|          | De næste afsnit viser hvordan du indtegner og redigerer area-<br>ler. Desuden hvordan du sætter tekster på kortet og ændrer<br>farver samt udskriver. |
|          | Sidst gennemgås det, hvordan du gemmer data på server og<br>efterfølgende henter dem igen, når du igen skal arbejde med<br>kunden.                    |

#### Opret ny kunde i kortprogrammet.

| Ny kunde                           | Hvis du skal tegne markkort for en kunde, der aldrig tidligere<br>er tegnet kort for i programmet (dvs. kortdata findes ikke på<br>serveren), skal du benytte følgende fremgangsmåde.               |
|------------------------------------|----------------------------------------------------------------------------------------------------|
| Indlæs data og vælg data           | -<br>Næsgaard Mark brugere:                                                                                                    |
|                                    | Start med at indlæse markdata for bedriften. (Dvs. markdata til markprogrammet). Vælg herefter bedriften i Næsgaard Mark, således at bedriften er aktiv. Vælg det høstår du vil tegne markkort for. |
|                                    | Start så kortmodulet via ikonet <b>Åben kortmodul</b> .                                                                                                    |
|                                    | Bedriftsløsningsbrugere:                                                                                                    |
|                                    | Kører du Bedriftsløsning skal du intet gøre i relation til dette<br>punkt. Du skal blot starte kortprogrammet via ikon på skrive-<br>bordet.                                                        |
|                                    | Bemærk:                                                                                                    |
|                                    | Hvis en anden bruger arbejder med markdata, må du IKKE<br>arbejde med kundens markkort. Dette gælder såvel Næsgaard<br>Mark som Bedriftsløsning.                                                    |
| Vælg funktionen Vælg be-<br>drift. |                                                                                                    |

Herved fremkommer følgende dialog, som viser en oversigt over de bedrifter, som befinder sig på den aktuelle arbejdsplads (PC).

Vælg ikonet **Opret** for at oprette en ny database/bedrift.

Der er flere måder at organisere data på i Næsgaard Markkort. Den metode I skal køre efter er, at hver kunde har sin egen database.

| 5 | 🖥 Vælg bedrift |              |                    |         |           |                |          |
|---|----------------|--------------|--------------------|---------|-----------|----------------|----------|
| 1 |                |              |                    |         |           |                |          |
|   | Database       | Bedrift      | Firma              | Fornavn | Efternavn | Gård           | Vei      |
|   | 1234           | 1234         | Overgården         | Hans    | Overgård  | Overgården     | Asmindru |
|   | 2323           | 2323         | Overdrevsgården I/ | Hans    | Overdrev  | Overdrevgården | Landeve  |
|   | Advicer-Setu   | Advicer-Setu | Advicer-Setup      |         |           |                |          |
|   |                |              |                    |         |           |                |          |
|   |                |              |                    |         |           |                |          |
| 1 | 1              |              |                    |         |           |                | >        |
|   |                |              |                    |         |           |                |          |

Vælg hvilket markprogram du vil hente data fra. Dette gøres i drop-down menuen i feltet **Hent markdata fra.** 

Via ikonet med kikkerten kan du herefter udpege bedriften i markprogrammet.

| Opret                 |                           |
|-----------------------|---------------------------|
| Hent markdata f       | a Intet markprogram 💌 🚺   |
| Bedriftnr. [<br>Firma | Database                  |
| Navn                  | Telefon 1                 |
| Efternavn             | Telefon 2                 |
| Gårdnavn              | Fax                       |
| Vej                   | Mobiltelefon              |
| Stednavn              | Medlems nr.               |
| Postnr.               |                           |
| Ву                    |                           |
|                       | <u>D</u> k <u>Fortryd</u> |

I denne dialog, som viser bedrifter i markprogrammet, udpeger du den bedrift, som du vil udarbejde et kort for.

Klik på **Godkend/vælg** ikonet for at vælge bedriften.

| Ľ | <mark>i</mark> Vælg bedri | ft               |           |            |          |
|---|---------------------------|------------------|-----------|------------|----------|
|   |                           |                  |           |            |          |
|   | Bedriftnr.                | Fornavn          | Efternavn | Gård       | Telefon  |
|   | ▶ 11                      | Jens             | Hansen    | Stengården | 70203311 |
|   | 1234                      | Hans             | Overgård  | Overgården | 70203311 |
|   | Kartotek                  | Kartoteksbedrift |           |            |          |
|   |                           |                  |           |            |          |
|   |                           |                  |           |            |          |
| 1 | Markprogram N             | æsgaard Mark     | <b>•</b>  |            |          |

Navn og adresseoplysninger overføres nu til kortprogrammet. Godkend oprettelsen med **Ok**.

#### Vigtigt: Det vil ALTID være en god idé at databasenavn og bedriftsnr. er det samme.

Databasenavnet er det filnavn som dine kortdata gemmes under på harddisken. Bedriftsnr. er det nummer som markdata gemmes under i dit markprogram.

| Ret          |                     |   |                 | X        |
|--------------|---------------------|---|-----------------|----------|
| Hent markdat | a fra Næsgaard Mark | • | \$              |          |
| Bedriftnr.   | 11                  | 4 | Database        | 11       |
| Firma        | Stengård I/S        |   |                 |          |
| Navn         | Jens                |   | Telefon 1       | 70203311 |
| Efternavn    | Hansen              |   | Telefon 2       |          |
| Gårdnavn     | Stengården          |   | Fax             | 70203456 |
| Vej          | Stubbekøbingvej 41  |   | Mobiltelefon    |          |
| Stednavn     |                     |   | Medlems nr.     | 123456   |
| Postnr.      | 8888                |   |                 |          |
| Ву           | Datakøbing          |   |                 |          |
|              | <u>D</u> k          |   | <u>F</u> ortryd |          |

Programmet opretter nu en database for kunden på din harddisk.

For at arbejde med kundens database, skal du vælge linien og herefter forlade dialogen med **Godkend/vælg** ikonet.

Vælg nu funktionen **Job-oversigt**.

| Γ  | 7       |  |
|----|---------|--|
| I  | r Carl  |  |
| J. | <b></b> |  |

Alle

Opret

Markkort

Ok

😽 .lob-oversigt

Kunde

18 🔍 📝 🚅 🏅 🕵 🕰 🕸 😫

• Ale

Jobkode

Alle

Du kommer nu til Joboversigten. Den database (kunde), som du lige har oprettet, vises foroven i dialogen.

Indstil drop down listerne over kolonnerne til *Alle*. Typen kan du evt. lade stå til *Markkort*. Vælg ikonet **Opret**.

Vælg typen *Markkort* og klik **Ok**.

I feltet **Kunde** kan du skrive kundens navn, gårdnavn eller eventuelt bare et 1 tal.

Feltet **Bedrift** viser hvilken bedrift i markprogrammet, der hentes data fra.

Angiv det **høstår** som du vil tegne kort for.

Som **Jobkode** kan du skrive **Areal** og som beskrivelse **Markkort**. I Beskrivelsesfeltet kan man skrive nogle flere kommentarer til jobbet.

Aktivt job skal være krydset af, såfremt arealerne efterfølgende skal kunne overføres til Næsgaard Mark.

Klik **Ok** for at oprette markkortet med de angivne oplysninger.

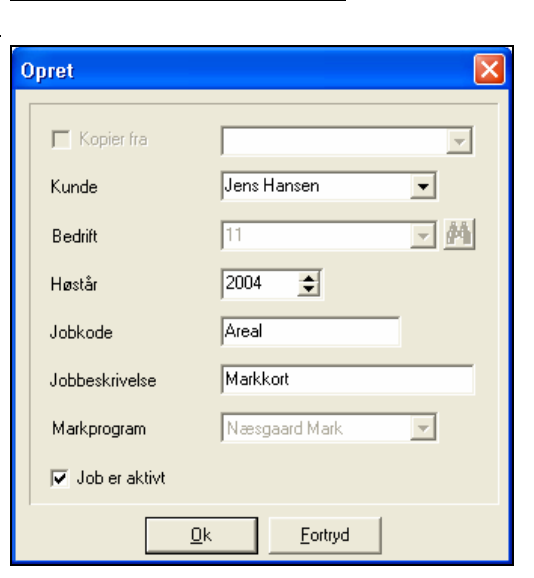

•

Fortryd

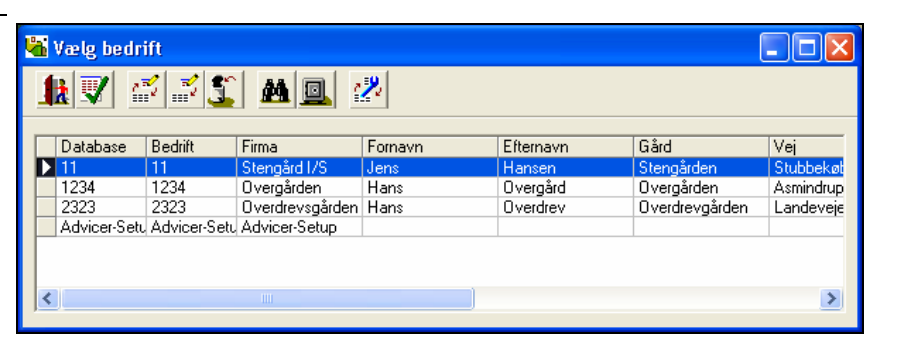

Database: 11

Jobbeskrivelse

•

Bednilt: 11, Stengård I/S, Jens Hansen

Alle

Høstår Aktiv

Alle

Туре

•

Nu fremkommer det oprettede markkort som en linie i Joboversigten.

Vælg jobbet ved at pege på linien og klik på ikonet **God**kend/vælg.

Herved indlæses jobbet på skærmen.

Du skal nu findes frem til det område hvor landmandens marker er.

| 🝇 Job-oversigt                 |                                          |                                     | × |
|--------------------------------|------------------------------------------|-------------------------------------|---|
| <b>₩</b> ♥♥ ≈ ≈ <b>%</b> ∞ ≈ ® | Database: 11<br>Bedrift: 11, Stengård I/ | /S, Jens Hansen                     |   |
| Ale Ale Ale                    | •                                        | Ale 💌 Ale                           | • |
| Kunde Bedrift Jobkoo           | le Jobbeskrivelse<br>vea Markkort2004    | Høstår Aktiv Type<br>2004 V Makkort | - |
|                                |                                          |                                     |   |
|                                |                                          |                                     |   |
|                                |                                          |                                     |   |
|                                |                                          |                                     |   |

#### Find frem til området med landmandens marker via adressesøgning.

| Flere muligheder                                                                                                    | Når du skal finde frem til det område, hvor landmanden bor,<br>kan du anvende programmets søgefunktion på adresser.                                |  |  |
|----------------------------------------------------------------------------------------------------|----------------------------------------------------------------------------------------------------|--|--|
| Sørg for at adresser er ind-<br>læst.                                                                                                    | Sammen med programmet (Markkort ADVICER) har du fået<br>leveret en CD med adresseregistre. Denne CD skal være ind-<br>læst på din PC.              |  |  |
| Vælg menuen <b>Kort</b> og un-<br>dermenuen <b>Zoom til adres-</b><br><b>se</b> . Herved fremkommer den-<br>ne dialog.<br>Udfyld felterne i dialogen og<br>klik på kikkert ikonet for at<br>zoome til positionen på kortet. | Zoom til adresse   Image: Starstrøms Amtskommune   Amt   Storstrøms Amtskommune   Kommune:   Nørre-Alslev   Vejnavn:   Stubbekøbingvej   Husnummer |  |  |
| Programmet vil nu zoome til                                                                                                    | Kengaard Natikkart ADTKER                                                                                                    |  |  |
| den aktuelle adresse.                                                                                                    | Diffe Kurt Objekter Buddinger Hande                                                                                                    |  |  |

Bemærk: Adresseregistret er beregnet ud fra BBR og matrikelregister og omfatter dermed ikke personnavne.

Luk dialogen **Zoom til adres**se ved at trykke Forlad.

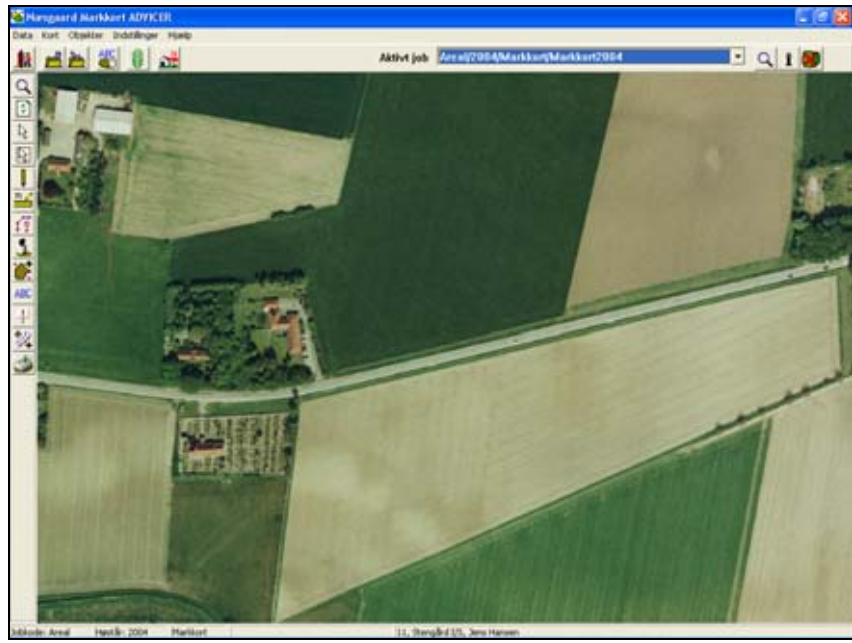

#### Indtegn areal.

Zoom evt. yderligere ind på det areal du vil indtegne. Hvor tæt du skal zoome ind for at tegne nøjagtigt får du erfaring med efterhånden du lærer programmet og luftfoto at kende.

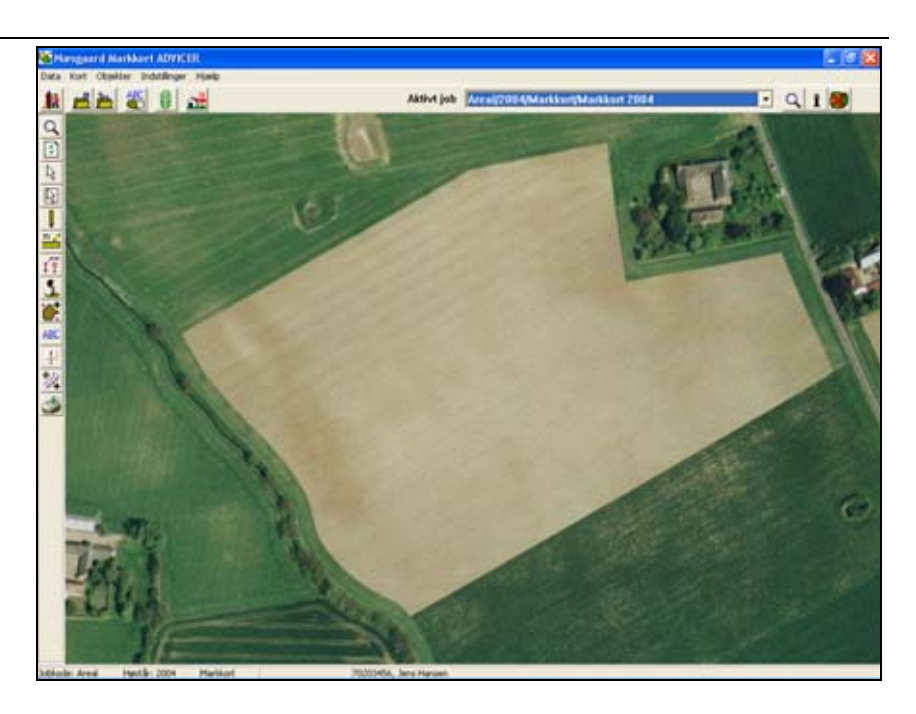

Vælg funktionen Tegn.

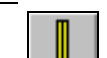

Herefter vælges underfunktionen Tegn.

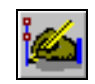

Indtegn nu marken ved at klikke med musen rundt om marken. For hver gang du vil afsætte et punkt klikkes med musen.

Husk at du kan zoome ind med plus-tasten og ud med minus-tasten. Desuden kan du flytte kortet med piletasterne, mens du tegner.

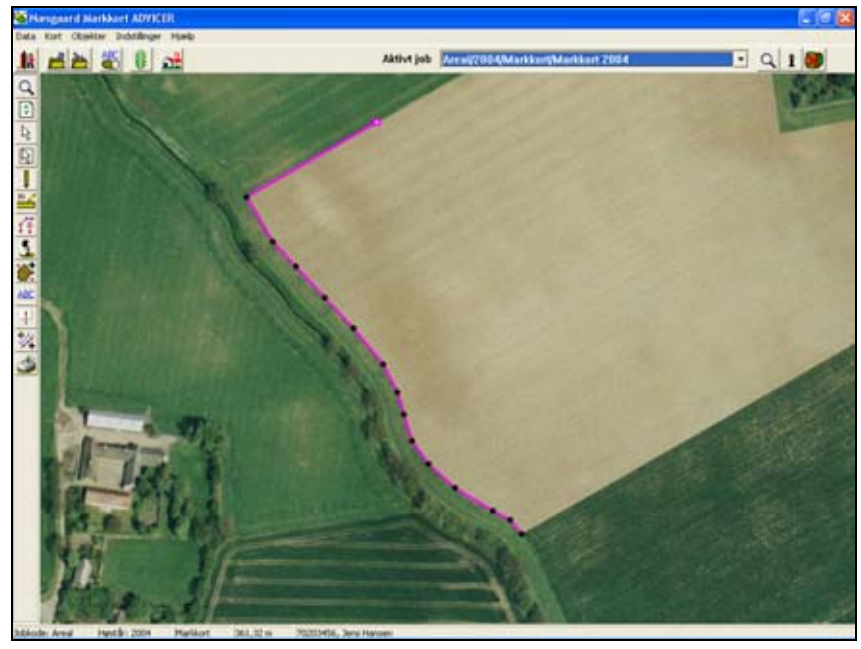

Indtegningen afsluttes ved at forbinde start og slutpunkt på linien. Dette kan gøres på følgende måder:

Ved at holde Ctrl-tasten nede samtidig med at der klikkes i punktet med venstre museknap. Derefter afbrydes tegningen med klik på højre museknap.

Alternativt kan du få programmet til at forbinde punkterne selv ved at åbne dialogen Jobinfo og vælge fanen Objektinfo. Her afkrydses så punktet Areal hvorved programmet forbinder start og slutpunkt automatisk.

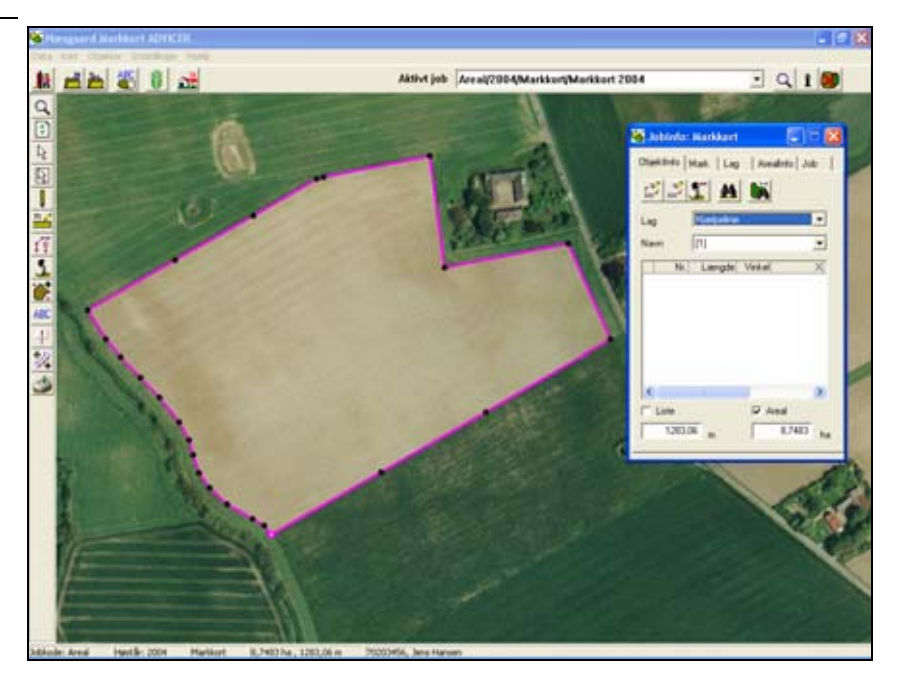

| Vigtigt             | Under indtegning af arealet er det vigtigt, at du ikke laver<br>løkker på linien. Dvs. at linien ikke krydser sig selv. Løkker på<br>linien kan medfører fejl i arealberegningen ligesom det efter-<br>følgende kan give problemer i forskellige arealdelingsfunktio-<br>ner. |  |  |
|---------------------|----------------------------------------------------------------------------------------------------|--|--|
|                     | <u>Når du tegner skal du ikke afsætte flere punkter end</u><br>nødvendigt. Undgå at dobbeltklikke med musen. Et<br>dobbeltklik afsætter blot 2 punkter!!                                                                                                    |  |  |
|                     | Får du tegnet forkert kan du slette linien og starte forfra. Du<br>kan også slette et enkelt punkt eller flytte det. Se mere herom<br>i denne vejlednings øvrige afsnit.                                                                                                    |  |  |
| Indtegn næste areal | -<br>Du kan fortsætte med at indtegne det næste areal ved igen at<br>vælge tegnefunktionen.                                                                                                    |  |  |
|                     | Hvis du skal indtegne et areal der har fælles grænse til<br>et andet areal du har tegnet, se følgende i det næste<br>eksempel.                                                                                                    |  |  |

| Indtean | areal  | med | fælles | arænse. |
|---------|--------|-----|--------|---------|
|         | ai cui |     |        | g       |

| Generelt | Hvis to arealer grænser helt op til hinanden således at skel-<br>bredden mellem arealerne er 0 meter, er det vigtigt at der<br>tegnes 100% oveni de samme punkter. |
|----------|----------------------------------------------------------------------------------------------------|
|          | Hvis du ikke gør det, så kan du risikere, at arealerne overlapper hinanden, eller at der er "luft" mellem arealerne.                                               |
|          | Begge situationer kan give forkerte arealberegninger af min-<br>dre eller større karakter.                                                                         |
|          | Desuden kan det efterfølgende give problemer, når du vil be-<br>nytte funktionen til at sammenlægge 2 arealer.                                                     |
|          | For at undgå disse problemer skal du gøre følgende:                                                                                                    |

Vælg funktionen **Fremhæv punkter**.

Programmet vil nu vise små firkantede røde rammer rundt om hvert punkt på hele kortet.

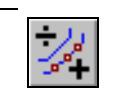

Du kan ophæve fremhævningen af punkterne ved igen at klikke på ikonet Fremhæv punkter. (Ikonet virker som en tænd/sluk knap).

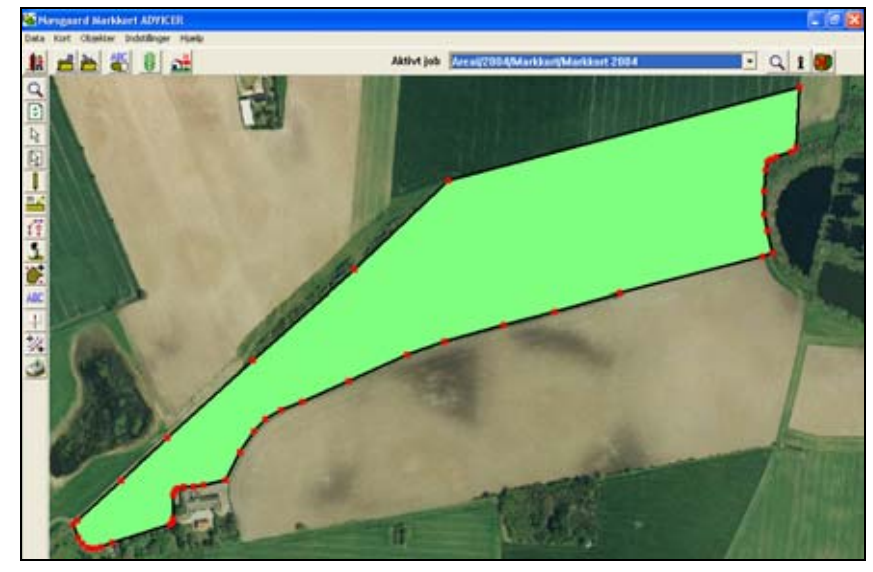

I det viste eksempel er der 14 punkter, som er fælles mellem de to arealer.

Når naboarealet indtegnes kan du afsætte de samme punkter ved at holde Ctrl-tasten nede samtidig med at du klikker tæt ved et fremhævet punkt. Herved vil programmet automatisk placere det afsatte punkt 100 % oveni det eksisterende punkt.

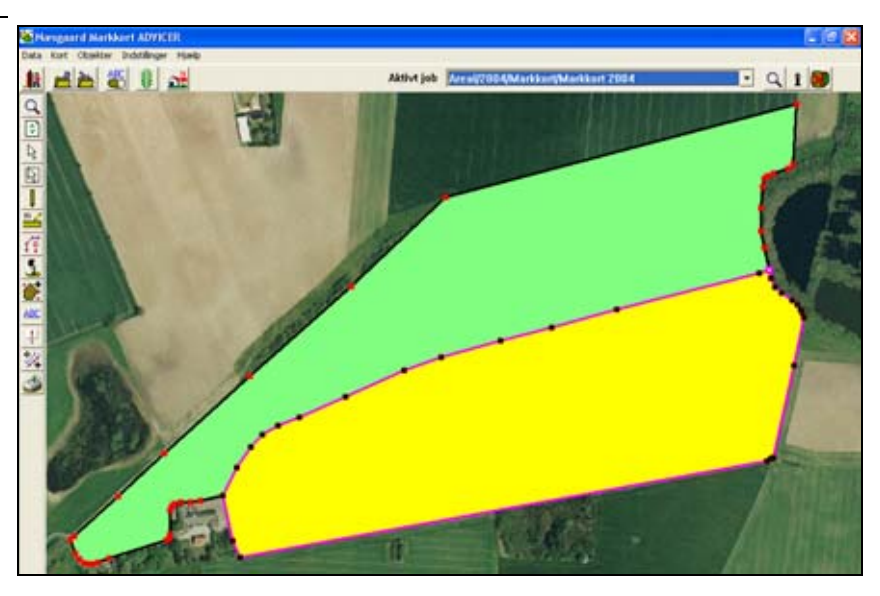

# Angiv markkoder.

| Generelt | I det følgende beskrives det hvordan du angiver markkoder på<br>dine arealer, således at dit markkort kommer til at hænge<br>sammen med din markplan i markprogrammet.                   |
|----------|----------------------------------------------------------------------------------------------------|
|          | Når markkort og markplan er koblet sammen får du mulighed<br>for at overføre arealer fra markkortet til markplanen. Desuden<br>kan du vise oplysninger fra markprogrammet på markkortet. |
|          | Det er selvfølgelig en forudsætning, at du har indtegnet dine<br>arealer på kortet.                                                                                                    |

# Angiv markkode til et areal.

| Forudsætninger                                                                                                    | Det kort som du ønsker at arbejde med, skal være valgt som det aktive job.                                                                                                   |
|----------------------------------------------------------------------------------------------------|----------------------------------------------------------------------------------------------------|
| Vælg funktionen <b>Jobinfo</b> .                                                                                                    | Ī                                                                                                    |
| Nu åbner Jobinfo dialogen.<br>Vælg fanebladet <b>Mark</b> så det<br>ligger forrest.                                                                                                    | Jobinfo: Markkort         Objektinfo       Mark         Lag       Arealinfo         Markkode       Mark         Marknavn       Markplanareal         Kortareal       Markbox |
| Vælg funktionen Vælg ob-<br>jekt. (i den lodrette toolbar).                                                                                                    | $\searrow$                                                                                                    |
| Klik nu på det areal, som du<br>vil angive markkode til.<br>Herved bliver arealet aktivt.<br>Et aktivt areal bliver gult.<br>Samtidig bliver linien rundt<br>om arealet aktiv.<br>Oplysninger om arealet kom-<br>mer samtidig frem i jobinfo<br>dialogen. |                                                                                                    |

Klik på funktionen **Søg i** markplan for at vælge en mark fra markplanen.

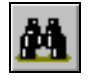

Nu fremkommer markplanen. Vælg marken ved at dobbeltklikke på marken. Du kan også klikke en gang på marken og derefter på Godkend ikonet.

Hvis markplanen ikke kommer frem, kan det skyldes at du ikke har angivet den korrekte bedriftskode ved oprettelse af kortet.

| Ľ | i s | øg       |             |       |                         |           |          |
|---|-----|----------|-------------|-------|-------------------------|-----------|----------|
|   | ł   | l        |             |       |                         |           |          |
|   |     | Markkode | Marknavn    | Areal | Afgrøde                 | Sort      | ~        |
|   |     | 1-0      | Bag haven   | 15,66 | Vårhavre                | Markant   |          |
|   |     | 2-0      |             | 17,25 | Vårbyg malt m/udlæg     | Barke     |          |
|   |     | 4-0      | Over marken | 20,10 | 2 slæt+afgr             |           |          |
|   |     | 5-0      | Bagmarken   | 18,82 | Vinterraps              | Artus     |          |
|   |     | 8-0      | Engen       | 5,81  | Fab.roer top snittet    | Manhattan |          |
|   |     | 9-0      | Ny eng      | 1,09  | Vårhavre                | Markant   | -        |
|   |     | 10-0     |             | 10,75 | Vårbyg malt             | Hydrogen  | =        |
|   |     | 10-1     | Del 10-1    | 5,89  | Fab.roer top snittet    | Manhattan |          |
|   |     | 11-0     |             | 10,20 | Rødsvingel pl.gr.frø    | Victor    |          |
|   |     | 11-1     |             | 3,12  | Vårbyg malt             | Punto     |          |
|   |     | 12-0     |             | 10,53 | Vinterhvede, foder      | Skater    |          |
|   |     | 13-0     |             | 19,10 | Vinterhvede, foder      | Deben     |          |
|   |     | 14-0     |             | 13,30 | Vinterhvede, foder      | Solist    |          |
|   |     | 15-0     | Fold        | 1,66  | Vedv græs norm. udb     |           |          |
|   |     | 16-0     |             | 14,79 | Fab.roer top snittet    | Manhattan | ~        |
| 1 | 1   | 17.0     | Contraction | 2.47  | The State and the state |           | <u> </u> |
|   |     |          |             |       |                         |           |          |

Markkoden overføres nu til markkodefeltet.

Lag navnet rettes automatisk til den aktuelle afgrøde i markplanen.

| 🖥 Jobinfo: Markkor  | t 📃 🗖 🔀              |
|---------------------|----------------------|
| ObjektInfo Mark La  | g ArealInfo Job      |
|                     |                      |
| Markkode            | 10-1                 |
| Marknavn            | Del 10-1             |
| Markplanareal       | 5,89                 |
| Kortareal           | 5,8928               |
| Afgrøde             | Fab.roer top snittet |
| Sort                | Manhattan            |
| Udlægsafgrøde       |                      |
| Efterafgrøde        |                      |
| Sort                |                      |
|                     |                      |
| Slet alle markkoder |                      |

Fremover når du klikker på arealet, kan du se markkoden og arealet i bunden af skærmbilledet.

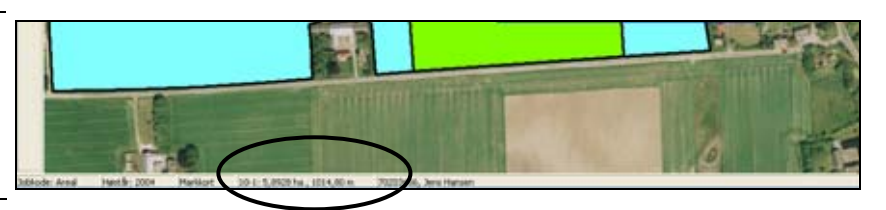

# Arealfarver.

Hvis du ikke er tilfreds med de farver, som programmet automatisk tildeler de enkelte arealer, kan du rette dem via lag listen i **Jobinfo** dialogen.

Du kan også generelt slå visningen af farver fra og til via funktionen **Kortopsætning**.

Du kan også læse mere om Jobinfo dialogen i brugervejledningens afsnit **Tegnefunktioner**.

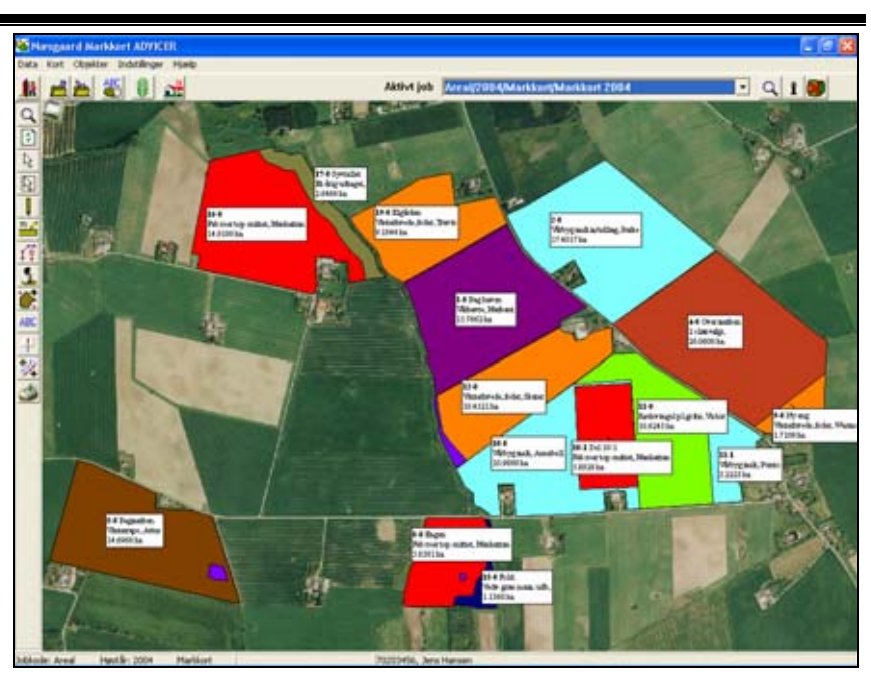

#### Ret arealfarver.

Forudsætninger

Det kort som du ønsker at arbejde med, skal være valgt som det aktive job.

Vælg funktionen Jobinfo.

i

Nu åbner Jobinfo dialogen. Vælg fanebladet **Lag** så det ligger forrest.

Laglisten vil indeholde en række fast definerede lag. Desuden vil den indeholde afgrødenavne. Derudover kan der være lag som du selv har oprettet.

Farverne for fyld og linie kan nu rettes ved at klikke i de respektive felter.

Klik f.eks. i farven ud for Vårbyg malt.

| <b>%</b> | Jo       | binf          | io: Ma              | rkkort               |            |      |       |
|----------|----------|---------------|---------------------|----------------------|------------|------|-------|
| Ob       | ojek     | dinfo         | Mark                | Lag ArealInfo Jo     | ъ          |      |       |
|          | <b>7</b> |               | 5                   | Opdater I            | ag         |      |       |
|          |          | Vis           | Tekst               | Navn                 | Areal (ha) | Fyld | Linie |
|          |          | $\checkmark$  |                     | Hjælpelinie          | 0,0000     |      |       |
|          |          | $\checkmark$  | <b>V</b>            | Objekter             | 16,3484    |      |       |
|          |          | $\checkmark$  |                     | Målelinie            | 0,0000     |      |       |
|          |          | $\checkmark$  |                     | Tekster              | 0,0000     |      |       |
|          |          | $\checkmark$  |                     | Symbol               | 0,0000     |      |       |
|          |          | $\checkmark$  |                     | Skov                 | 0,0000     |      |       |
|          |          |               |                     | Fab.roer top snittet | 20,9793    |      |       |
|          |          |               |                     | Vårbyg malt          | 43,3333    |      |       |
|          |          |               |                     | Vinterhvede, foder   | 79,5862    |      |       |
|          |          |               |                     | Et-årig udtaget      | 17,2039    |      |       |
|          |          | $\overline{}$ |                     | 2 slæt+afgr          | 20,0608    |      |       |
|          |          | $\checkmark$  |                     | Vedv græs norm, udb  | 20,9983    |      |       |
|          |          | $\overline{}$ |                     | Rødsvingel pl.gr.frø | 10,9899    |      |       |
|          |          | $\checkmark$  |                     | Remiser              | 0,7745     |      |       |
|          |          | $\checkmark$  | <ul><li>✓</li></ul> | Skrænter             | 0,0000     |      |       |
|          |          | $\checkmark$  |                     | Veje                 | 0,0000     |      |       |
|          |          | $\checkmark$  | <b>V</b>            | Bygninger            | 0,1029     |      |       |
|          |          |               |                     |                      |            |      |       |
|          |          |               |                     |                      |            |      |       |

Nu fremkommer følgende dialog, hvor du ændrer farve og udseende af såvel fyld som linier.

| Lag præsentation         |
|--------------------------|
| Fyld<br>Fyld Farve (kun) |
| Farve                    |
| Linietype                |
| Farve                    |
| <u>Eortryd</u>           |

I drop-down listen for farver, kan du vælge, om der kun skal fyldes med farve. Du kan også vælge at fylde med såvel mønster som farve.

For linie kan du angive en linietype og en farve.

| l | .ag præsent | ation 🛛 🛛 🛛                           |  |  |
|---|-------------|---------------------------------------|--|--|
|   | Fyld        |                                       |  |  |
|   | Fyld        | Farve (kun) 📃 💌                       |  |  |
|   |             | Farve (kun)                           |  |  |
|   | Farve       | Gitter<br>Gennemsigtig                |  |  |
|   | Linie       | Diagonal //                           |  |  |
|   | Linietype   | Lodrette streger<br>Vandrette streger |  |  |
|   | Farve       |                                       |  |  |
|   | <u>0</u> k  | Eortryd                               |  |  |
|   |             |                                       |  |  |

Når du vælger knappen farve, Fremkommer der en farvepalette, hvor du kan vælge den farve du ønsker på laget. Godkend farvevalget med **Ok**.

| Farve                    | ? 🔀 |
|--------------------------|-----|
| Grundfarver:             |     |
|                          |     |
|                          |     |
|                          |     |
| Brugerdefinerede farver: |     |
|                          |     |
|                          |     |
| Definer farver >>        |     |
| OK Annuller              |     |

En præsentation med gitter og fyldfarve kan f.eks. se således ud.

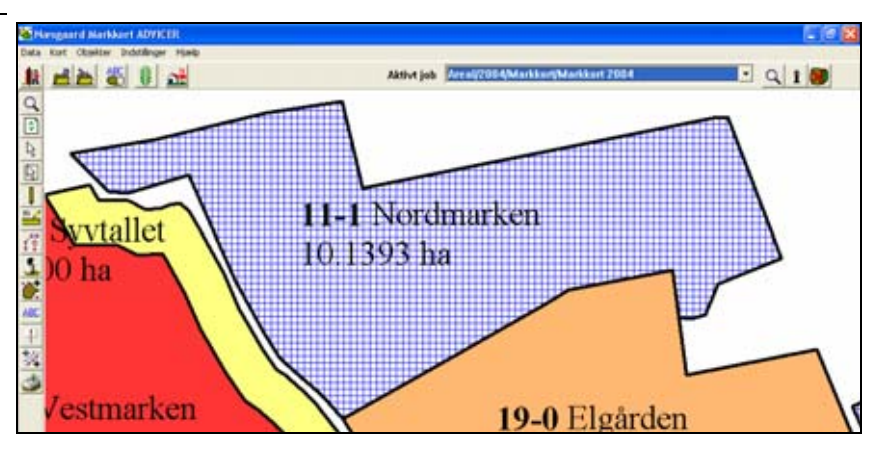

# Slå visning af farver fra og til.

Generelt

Vælg funktionen **Jobinfo**.

Hvis du fjerner krydset i **Vis farver**, vil programmet ikke vise fyldfarver for kortet.

Farver kan også slås fra/til med **shift+F** knapperne.

Når farver slås fra/til på disse måder gælder det for hele kortet.

I laglisten er det muligt at slå farver fra/til på de enkelte lag.

| I nogle situationer kan det være rart at slå visningen af f | arver |
|-------------------------------------------------------------|-------|
| helt fra. Dette kan du gøre på følgende måde.               |       |

| Kortopsætning                                 |                  | X             |
|-----------------------------------------------|------------------|---------------|
| Skalering/Vis<br>↓ Vis farver shift+F         |                  |               |
| Visitekst shift+T                             | Skaler tekst     | 70 🚖          |
| Vis længder                                   |                  |               |
| Farvelæg kun udvalgte marker                  |                  | Juvæig malker |
| Minimum liniebredde i pixe                    | els (på skærmen) | <b>⊨</b>      |
| □ Tekstopsætning, (Gælder for det aktive mark | kort)            |               |

# Tekstvisning.

I det følgende beskrives det hvordan du angiver tekster på kortet.

For at vise tekster fra markprogrammet, skal du have angivet markkoder på de enkelte arealer.

Hvilke faciliteter du har omkring tekstopsætning afhænger af hvilken version af kortprogrammet du har anskaffet. Har du anskaffet PLUS versionen, kan du vælge mellem nogle standardopsætninger. Har du OPTI versionen kan du selv definere hvilke tekster du vil vise.

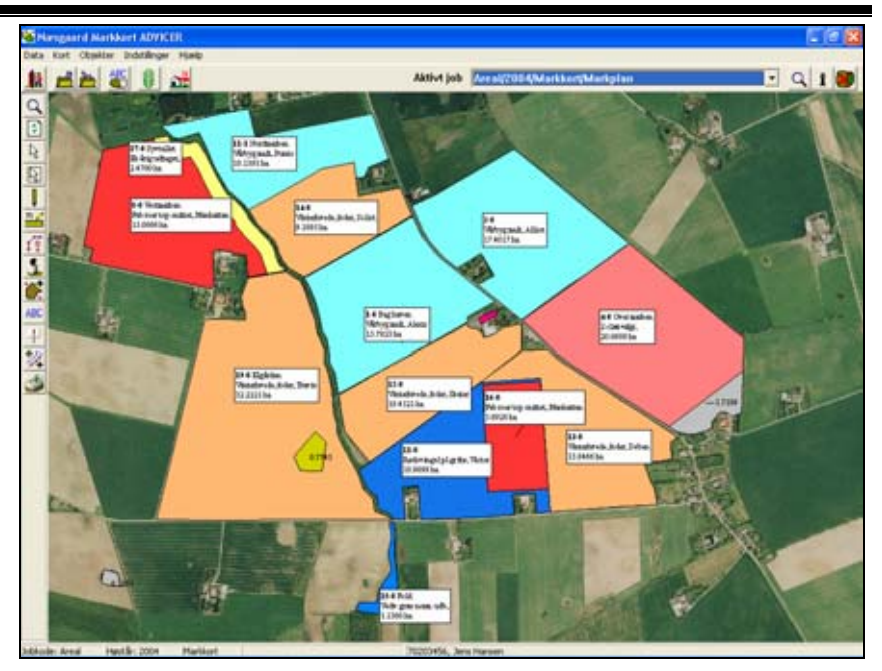

#### Visning af standardtekster.

Forudsætninger

Det kort som du ønsker at arbejde med, skal være valgt som det aktive job.

Vælg funktionen Kortopsætning.

Ved at sætte kryds i Vis tekst bliver tekster vist på skærmen. I feltet Skalér tekst kan du angive en faktor for tekstens størrelse.

Ved at sætte kryds i Vis længde, vil programmet vise længder for målelinier.

Ved afkrydsning af Vis kun tekster for udvalgte marker, kan du via knappen Udvælg marker, vælge de marker, som du vil vise tekster for.

| ortopsætning |                                     |  |
|--------------|-------------------------------------|--|
| Skal         | ering/vis                           |  |
| ☑            | Vis farver shift+F                  |  |
| ▼            | Vis tekst shift+T                   |  |
| ▼            | Vis længder                         |  |
| Г            | Vis kun tekster for udvalgte marker |  |
| Г            | Farvelæg kun udvalgte marker        |  |

| Kortopsætning                          | ×                                          |
|----------------------------------------|--------------------------------------------|
| ⊂Skalering/vis<br>▼ Vis farver shift+F |                                            |
| 🔽 Vis tekst shift+T                    | Skaler tekst 100 🚖                         |
| Vis længder                            |                                            |
| 🔲 Vis kun tekster for u                | dvalgte marker Udvælg marker               |
| 🔲 Farvelæg kun udva                    | lgte marker                                |
| Minim                                  | um liniebredde i pixels (på skærmen) 👖 🚖   |
| Tekstopsætning (Gælder                 | r for det aktive markkort)                 |
| Generelle Markdata                     | Tildeling Analyse Ledningsevnekort Udbytte |
| Туре                                   | Standard opsætninger                       |
| Oncertaine                             | Mark Marada Cast Markkast area             |

Via fanerne **Generelle** og **Markdata**, kan du vælge hvilken tekstopsætning du vil anvende.

Under fanen **Markdata** kan du i feltet **Opsætning** vælge at vise data fra markprogrammet på markkortet.

Vælg eksempelvis opsætningen Mark+Afgrøde+Sort+ Markkort areal og klik på **Ok**.

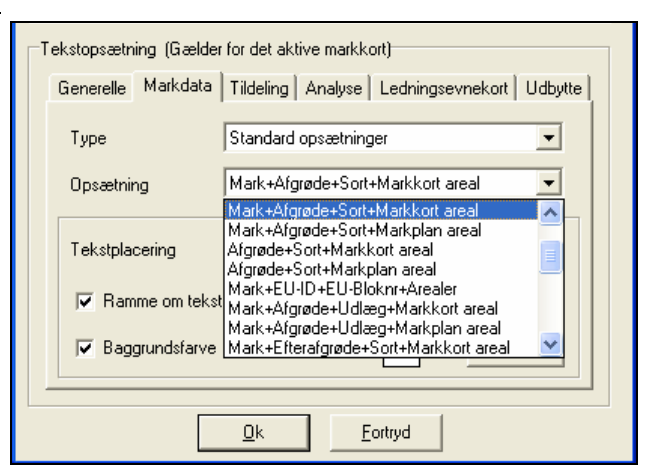

Programmet viser nu markkode, marknavn, afgrøde, og areal beregnet ud fra markkort.

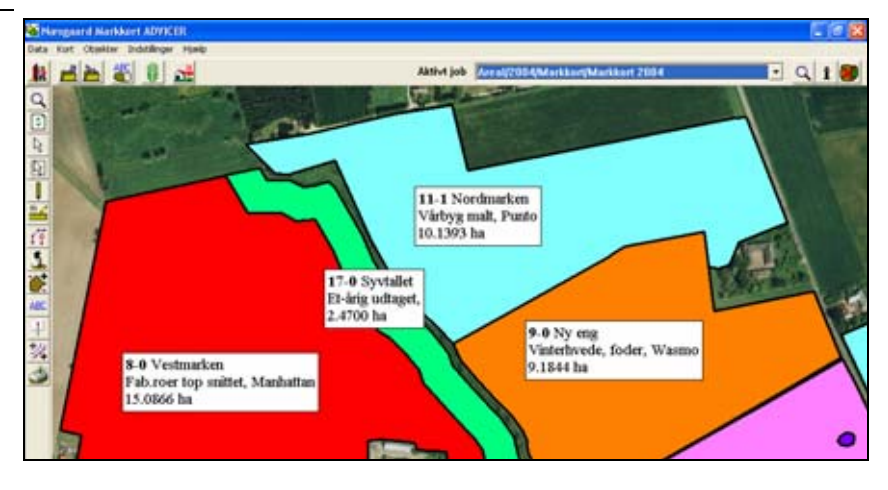

Prøv at vælge opsætningen Handelsgødninger i stedet for. Nu vil programmet vise handelsgødningerne fra din gødningsplan i markprogrammet. For hver tildeling vises udover oplysninger om marken dato, gødningstype og mængde pr. hektar.

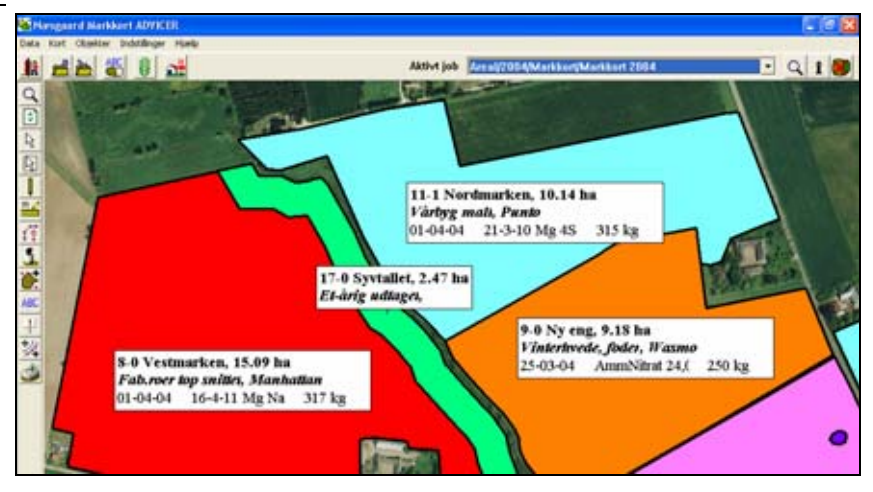

# Flyt tekst.

Forudsætninger

Vælg funktionen **Tekster**.

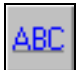

det aktive job.

Herefter vælges underfunktionen Flyt tekst.

Det kort som du ønsker at arbejde med, skal være valgt som

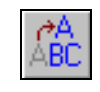

Teksten for mark 2-0 skal nu flyttes op i marken.

Klik på teksten og hold museknappen nede mens teksten trækkes hen til den ønskede position.

Når museknappen slippes fastgøres teksten på den ønskede position.

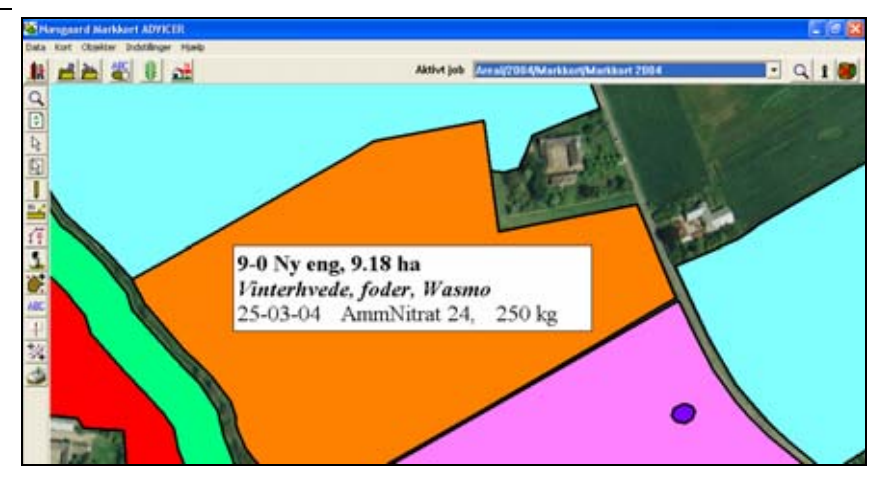

Teksten er nu flyttet til den ønskede position.

Er teksten ikke placeret korrekt, kan du selvfølgelig flytte på teksten igen.

Programmet husker automatisk placeringen af hver enkelt tekst for det pågældende markkort.

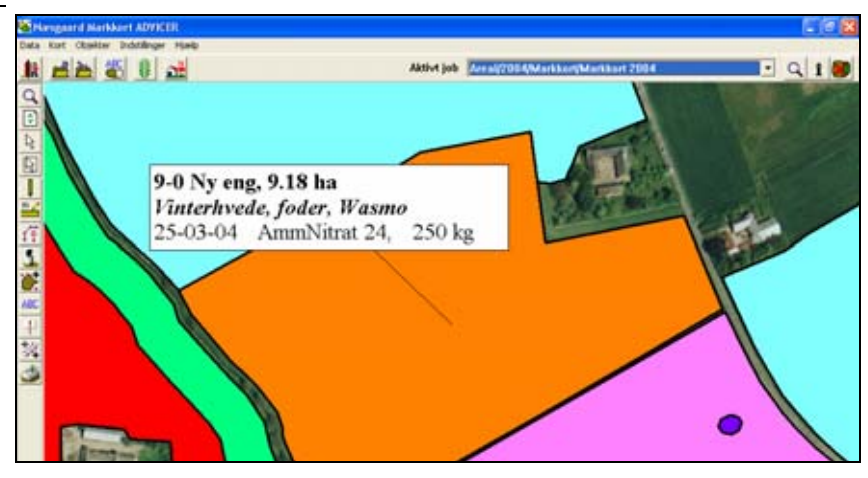

#### Vis og flyt tekstlinie.

| Generelt       | Til hver tekst kan man få vist en linie som går fra teksten til<br>det objekt (areal) som teksten beskriver. Det er ikke i alle<br>situationer at programmet kan beregne en logisk placering af<br>tekstlinien i forhold til objektet. Derfor er der en funktion i<br>programmet, hvor man kan flytte tekstlinien.<br>Via listen med lag er det også muligt at vise/skjule tekstlinier-<br>ne for hvert lag. |
|----------------|----------------------------------------------------------------------------------------------------|
| Forudsætninger | Det kort som du ønsker at arbejde med, skal være valgt som det aktive job.                                                                                                    |
|                |                                                                                                    |

Vælg funktionen Jobinfo.

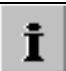

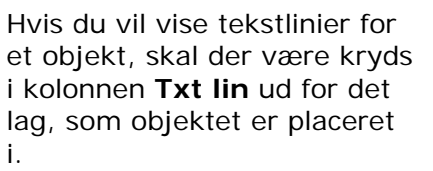

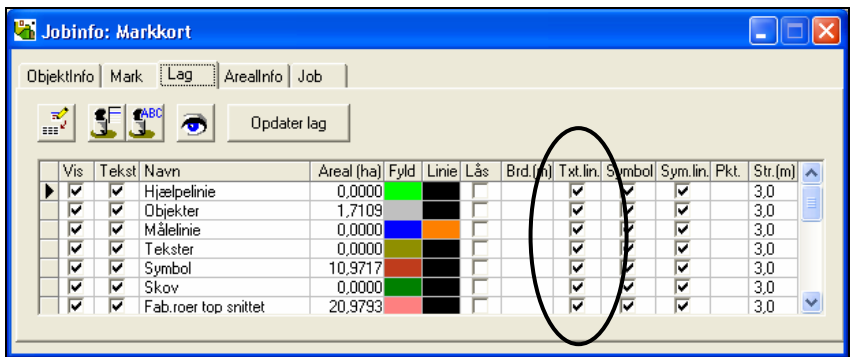

Aktive job Array

Tekstlinien for mark 11-1 peger på det forkerte areal. I dette tilfælde fordi marken omgiver en anden mark.

Fremgangsmåden for at flytte teksten er følgende.

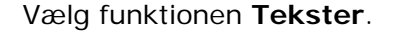

Klik med musen i enden af tekstlinien. Hold musen nede mens endepunktet trækkes hen hvor du ønsker det placeret. Klik så igen med musen.

Endepunktet for tekstlinien er nu placeret og den nye placering vil blive gemt sammen med markkortet.

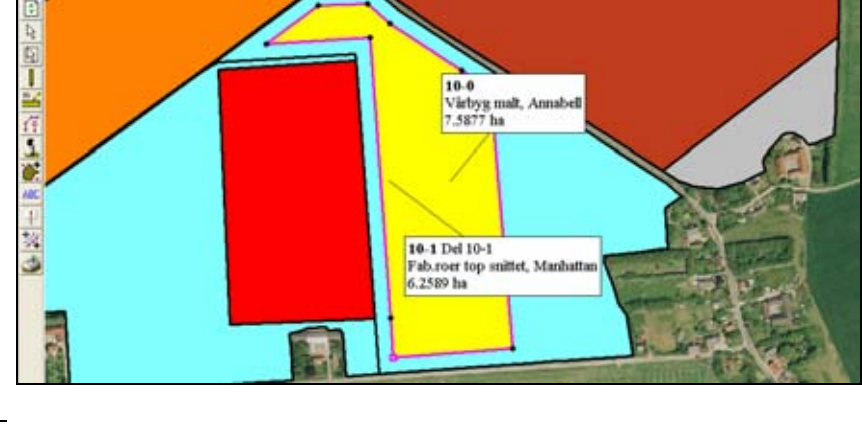

Herefter vælges underfunktionen Flyt tekstlinie.

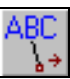

· Q 1

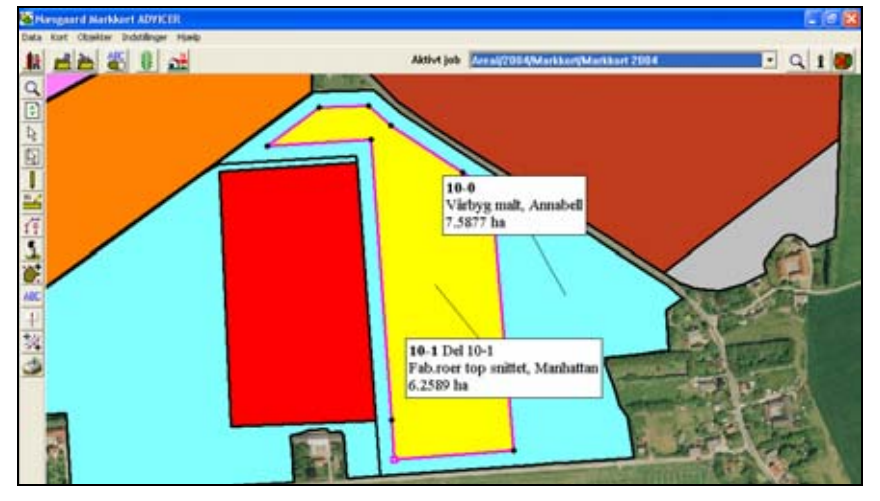

#### Roter tekst.

Roter tekst

Det er også muligt at rotere tekster på kortet.

Vælg funktionen **Tekster**.

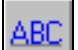

12 1 2 2 2 2

ABC

Herefter vælges underfunktionen Roter tekst.

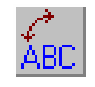

Klik på en tekstboks med musen og hold knappen nede mens du drejer teksten til den ønskede position.

Hvis du højreklikker på teksten, kan du via menuen som fremkommer også rotere en tekst i 0, 90, 180 og 270 grader. 0 grader svarer til at sætte teksten vandret.

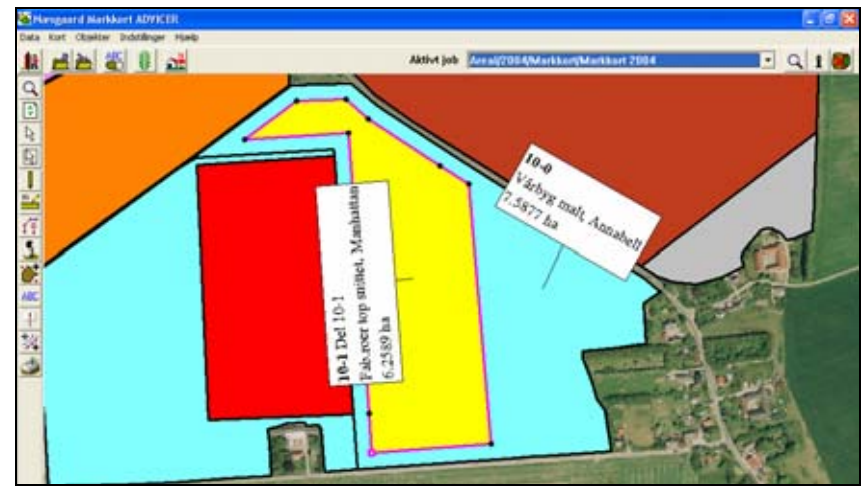

# Opdatering af arealer i markplanen i Næsgaard Mark.

#### Generelt

I det følgende beskrives, hvordan du opdaterer arealerne i markplanen, således at de er i overensstemmelse med de arealer, som du har beregnet på kortet.

Beskrivelsen gælder kun hvis du anvender Næsgaard Mark. Hvis du anvender Bedriftsløsning, må du selv indtaste arealerne i markplanen.

#### Forudsætninger.

De markkort (job) som skal indgå i beregningen af markarealerne, skal være krydset af i feltet **Job er aktivt**.

Samtidig skal bedriftskoden være angivet korrekt på kortet. Bedriftskoden ændres under **Vælg bedrift**.

Bemærk: Hver mark i markplanen må kun være i et aktivt job pr. høstår.

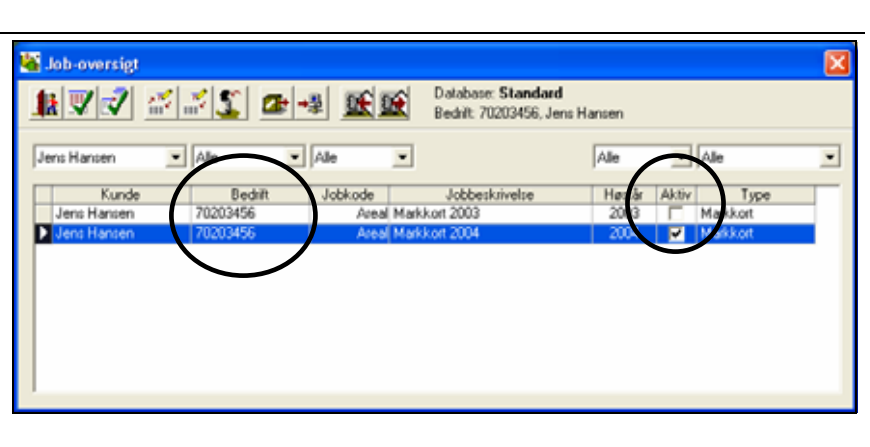

#### Beregn arealer ud fra markkort.

Vælg dialogen **Markplan** i markprogrammet. Herefter fremkommer markplandialogen.

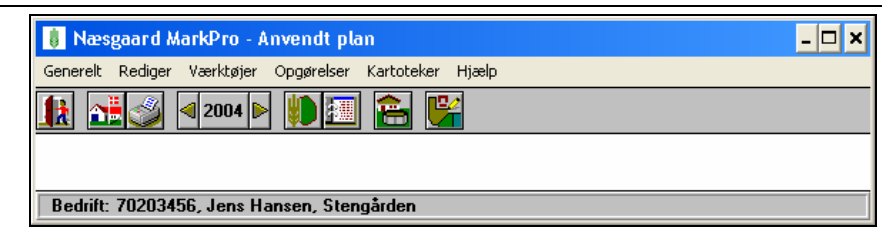

Vælg funktionen **Beregn are**aler ud fra markkort.

Dialogen viser nu et sammendrag af alle arealer i markplanen samt alle arealer med markkode i markkortet.

Et kryds i kolonnen **Markplan** betyder at marken findes i markplanen. Et kryds i kolonnen **Markkort** betyder at marken findes på markkortet. Enkelte marker kan vælges via knappen yderst til venstre.

| <u>k</u> | •    |          |             |                 |           |          |          |       |   |                        |
|----------|------|----------|-------------|-----------------|-----------|----------|----------|-------|---|------------------------|
| Opret    | Slet | Markkode | Marknavn    | Afgrøde         | Sort      | Markplan | Markkort | Ha    | = | Nettoareal<br>markkort |
|          | Г    | 1-0      | Bag haven   | Vårhavre        | Markant   | <b>v</b> | ~        | 15.77 | = | 15.77                  |
|          |      | 2-0      |             | Vårbyg malt m/  | Barke     | <b>V</b> | <b>V</b> | 17.40 | = | 17.40                  |
|          |      | 4-0      | Over marken | 2 slæt+afgr     |           | <b>V</b> | ~        | 20.06 | = | 20.06                  |
|          |      | 5-0      | Bagmarken   | Vinterraps      | Artus     | <b>V</b> | ~        | 14.70 | = | 14.70                  |
|          |      | 8-0      | Engen       | Fab.roer top sr | Manhattan | <b>V</b> | ~        | 5.85  | = | 5.85                   |
|          | Г    | 9-0      | Ny eng      | Vinterhvede, fo | Wasmo     | <b>V</b> | ~        | 1.71  | = | 1.71                   |
|          |      | 10-0     |             | Vårbyg malt     | Annabell  | <b>V</b> | ~        | 10.99 | = | 10.99                  |
|          |      | 10-1     | Del 10-1    | Fab.roer top sr | Manhattan | <b>V</b> | ~        | 5.89  | = | 5.89                   |
|          | Г    | 11-0     |             | Rødsvingel pl.( | Victor    | V        | ~        | 10.62 | = | 10.62                  |
|          | Г    | 11-1     |             | Vårbyg malt     | Punto     | V        | ~        | 3.22  | = | 3.22                   |
|          | Г    | 12-0     |             | Vinterhvede, fo | Skater    | V        | ~        | 10.45 | = | 10.45                  |
|          |      | 13-0     |             | Vinterhvede, fo | Deben     | V        | ~        | 19.85 | = | 19.85                  |
|          | Г    | 14-0     |             | Vinterhvede, fo | Solist    | ~        | ~        | 13.88 | = | 13.88                  |
|          | Г    | 15-0     | Fold        | Vedy græs nor   |           | ~        | ~        | 1.14  | = | 1.14                   |
|          |      | 16-0     |             | Fab.roer top sr | Manhattan | ~        | <b>V</b> | 14.91 | = | 14.91                  |
|          |      | 17.0     | لمللح فسي   | Et Stip udbagat |           |          |          | 2 66  | _ | 2 66                   |

| На                                                                                                    | Denne arealkolonne viser arealet angivet i markplanen                                                                                                    |
|----------------------------------------------------------------------------------------------------|----------------------------------------------------------------------------------------------------|
| Nettoareal markkort                                                                                                    | Denne arealkolonne viser nettoarealet af marken beregnet ud fra markkortet.                                                                                                    |
| Opret                                                                                                    | Hvis man sætter kryds i denne kolonne, vil marken blive op-<br>rettet i markplanen, når beregningen godkendes.                                                                                              |
| Slet                                                                                                    | Hvis man sætter kryds i denne kolonne, vil marken blive slet-<br>tet fra markplanen (og markbladene), når beregningen god-<br>kendes.                                                                       |
| Vælg funktionen <b>Godkend</b><br><b>/vælg</b> for at opdatere area-<br>lerne.                                                                                                    |                                                                                                    |
| Nu kan du vælge om alle<br>arealer skal opdateres eller<br>kun de valgte.<br>Samtidig kan du vælge, om<br>du vil oprette eller slette de<br>arealer du har afkrydset i de<br>første to kolonner.<br>Godkend med <b>Ok</b> . | <ul> <li>Hvad skal opdateres i markplanen</li> <li>Arealet for alle marker</li> <li>Kun de valgte marker</li> <li>Opret marker med X i opret-kolonnen</li> <li>Slet marker med X i slet-kolonnen</li> </ul> |
| Sådan opdateres arealerne                                                                                                    | Arealerne i markplanen vil nu blive opdateret med de arealer,                                                                                                    |

Arealerne i markplanen vil nu blive opdateret med de arealer, som er beregnet på markkortet. På markbladene opdateres behandlede arealer for planlagte registreringer forholdsmæssigt. Behandlede arealer for realiserede behandlinger ændres ikke. Disse må evt. tilrettes manuelt.

Marker der er valgt i Slet-kolonnen bliver slettet. Det gælder også de pågældende markers registreringer på markbladet mv. Marker der er valgt i Opret-kolonnen bliver oprettet i markplanen i det aktuelle høstår.

# Udskriv kort

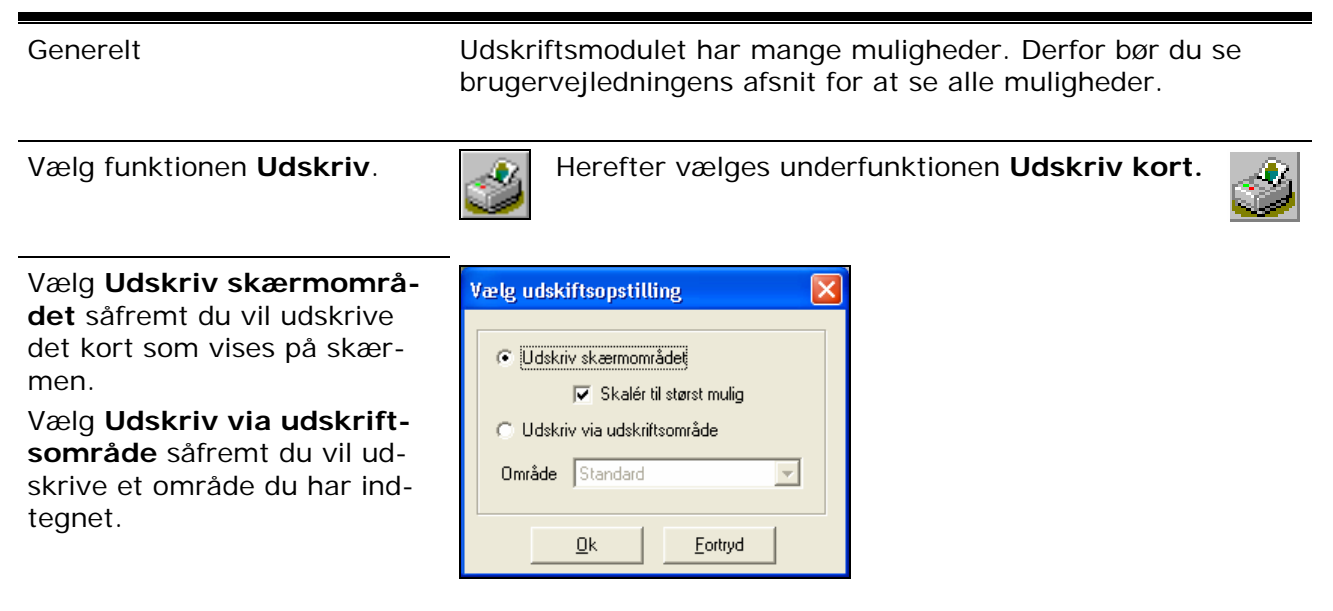

#### Område

Via listen **Område** kan du vælge blandt de udskriftsområder (og opstillinger), som du evt. har gemt. (Kræver at du har OPTI eller ADVICER versionen).

Nu fremkommer **Udskriftopsætnings** dialogen. Det hvide område viser aktuel papirstørrelse og papirretning. Programmet vil herefter placere kortudsnittet på siden.

Hvis du vil udskrive kortet som det vises, skal du blot vælge funktionen **Udskriv**.

Hvis du ønsker at ændre størrelsesforhold, placering, tilføje overskrifter, lag/skala, tekster, logo, nordpil osv., er det muligt via de funktioner som findes i dialogen.

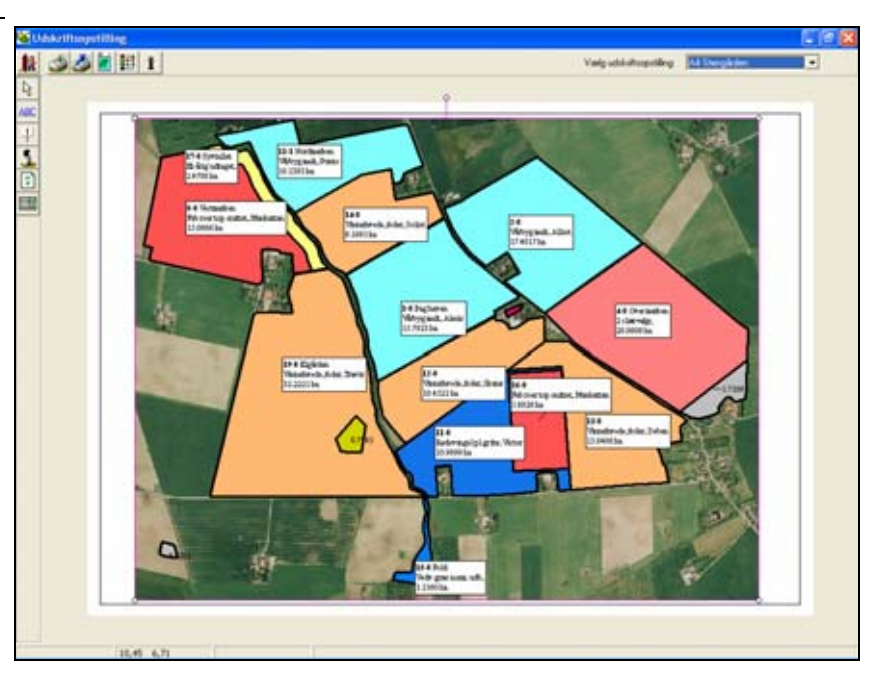

# Deling af arealer.

Deling af et areal i Næsgaard Markkort foregår ved at tegne en delelinie over arealet. Dernæst vælges funktionen **Del areal**.

Programmet vil nu beregne de nye arealer som opstår af delingen. Resultatet vises i dialogen **Arealdeling**. Via denne dialog kan man acceptere eller fortryde delingen. Man kan også få programmet til automatisk at beregne hvor delingslinien skal være for at opnå et bestemt areal.

Ved indtegning af delingslinien er det vigtigt, at den krydser arealet i begge sider.

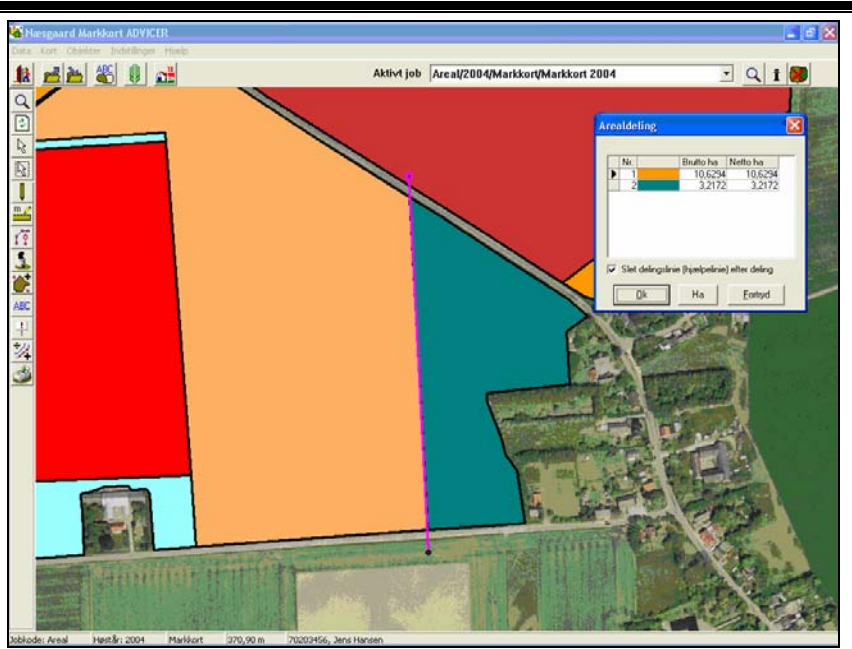

| Generelt omkring arealdeling                                  | Dette eksempel beskriver den generelle fremgangsmåde ved deling af et areal.                                                       |
|---------------------------------------------------------------|----------------------------------------------------------------------------------------------------|
| Forpløjning hele vejen rundt                                  | Dette eksempel viser hvordan man beregner arealet af en for-<br>pløjning hele vejen rundt om et areal.                             |
| Forpløjning på en del af area-<br>let                         | Dette eksempel viser hvordan man beregner arealet af en for-<br>pløjning for en del af marken.                                     |
| Del areal med remise                                          | Dette eksempel viser hvordan man beregner arealet af en mark med en remise.                                                        |
| Automatisk beregning af de-<br>lingslinie ud fra ønsket areal | Dette eksempel beskriver hvordan man finder den nøjagtige<br>placering af en delingslinie, såfremt man ønsker et bestemt<br>areal. |

#### Deling af areal med simpel linie.

| Forudsætninger                | Det kort som du ønsker at arbejde med, skal være valgt som det aktive job. |
|-------------------------------|----------------------------------------------------------------------------|
| Zoom ind på området           | Anvend zoom funktionen og zoom ind på arealet du vil dele                  |
| Vælg funktionen <b>Tegn</b> . | Herefter vælges underfunktionen <b>Tegn</b> .                              |

Tegn den linie der skal dele arealet. Det er vigtigt at linien går ud over arealgrænsen i begge ender. Ellers kan programmet ikke efterfølgende dele arealet.

Linien tegnes ved at klikke på musen hver gang du vil afsætte et punkt. Du afslutter tegningen ved at klikke på højre museknap.

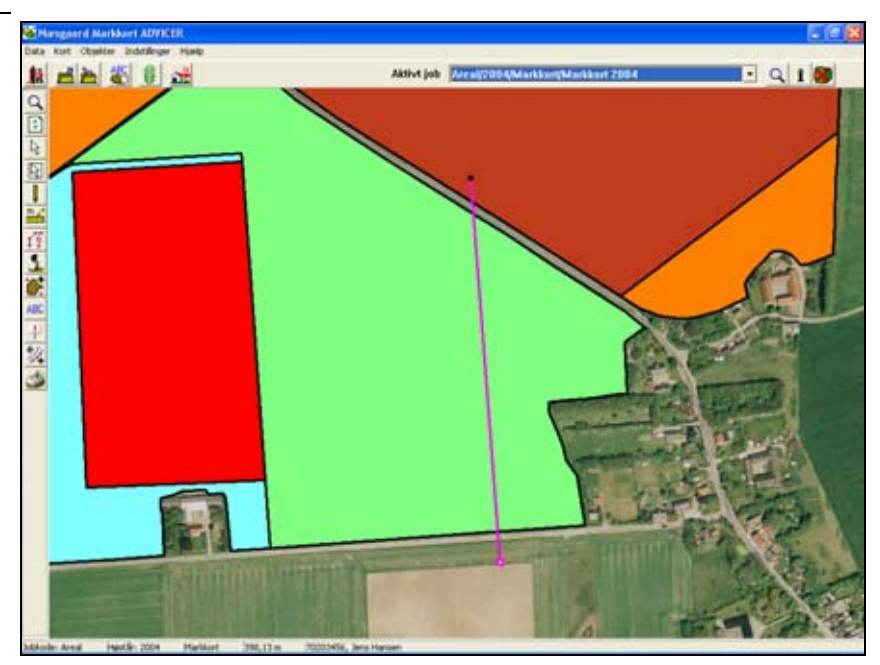

Vælg funktionen Areal.

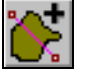

Herefter vælges underfunktionen Del areal.

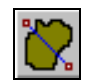

#### Vigtigt

Inden du vælger funktionen er det vigtigt at den linie du ønsker at dele arealet med er aktiv. Er den ikke det, så vælg den via funktionen **Vælg objekt**.

Hvis du lige har tegnet linien vil den normalt være aktiv. En aktiv linie vil normalt være lyslilla. Desuden vil liniens punkter være fremhævet.

Nu fremkommer følgende besked. Klik på **Ok** for derefter at vælge arealet der skal deles.

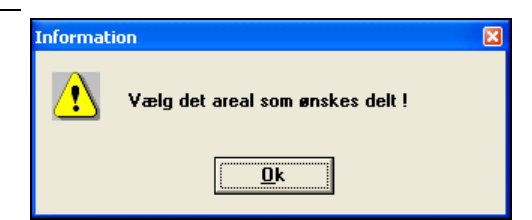

Programmet vil nu beregne antallet af nye arealer, samt størrelsen på disse. Normalt vil en deling resultere i 2 arealer, men det kan også være 3 eller flere.

Eventuelle indre arealer der i forvejen var fratrukket, vil stadig være fratrukket de nye arealer.

Hvis du klikker på **Ok** i Arealdelingsdialogen, vil programmet automatisk oprette de nye arealer (objekter) og slette det oprindelige.

Hvis du samtidig krydser af i feltet; **Slet delingslinie efter deling**, vil programmet automatisk slette den linie, som du oprindeligt tegnede for at dele arealet.

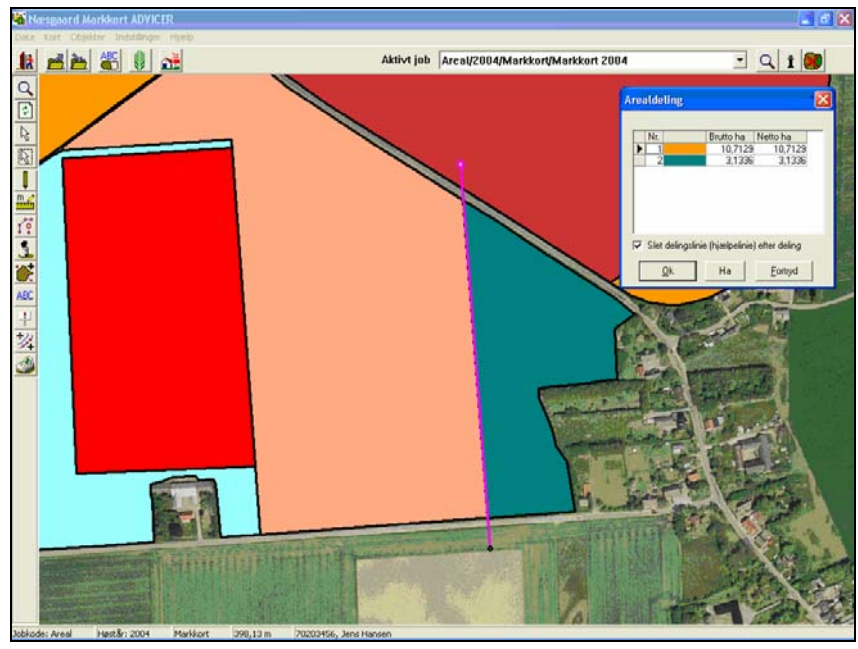

# Beregn areal af forpløjning hele vejen rundt om et areal.

١Ì

Forudsætninger

Det kort som du ønsker at arbejde med, skal være valgt som det aktive job.

Zoom ind på området

Anvend **zoom** funktionen og zoom ind på arealet du vil dele.

Vælg funktionen Vælg objekt.

Klik på arealgrænsen eller inde i arealet. Herefter bliver arealgrænsen valgt som det aktive objekt.

For det aktive objekt er de enkelte punkter fremhævet. Ligeledes er linien lyslilla.

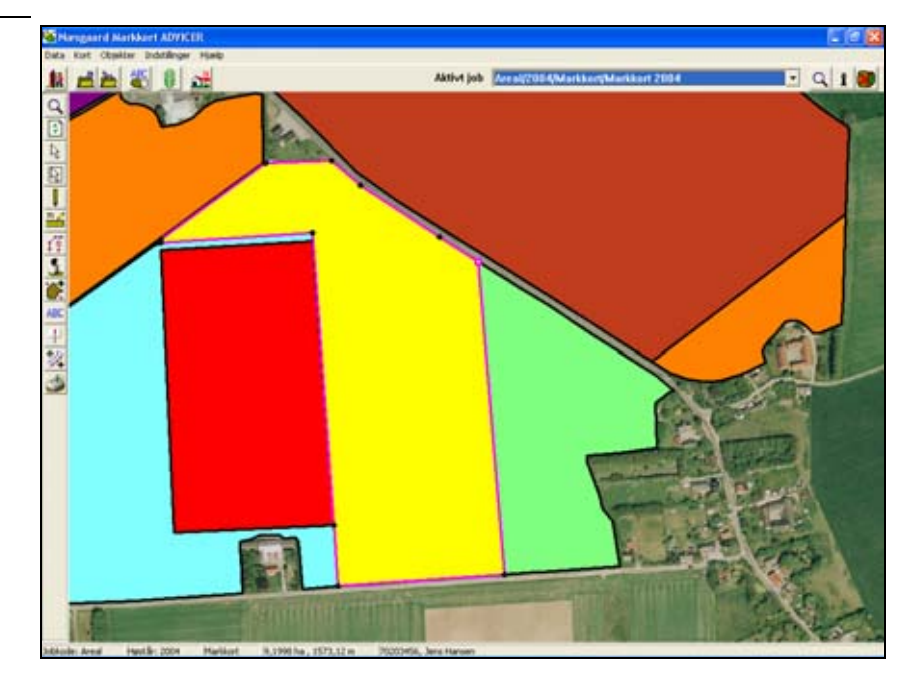

#### Vælg funktionen Objekter.

Sæt kryds i feltet Kopier og forskyd med antal meter.

Angiv antal meter, som objektet (markgrænsen) skal flyttes.

Angiv om objektets format skal skaléres eller fastholdes. (Normalt skal du vælge Skalér), og klik på **Ok**. Flyt/kopier objekt

C Kopier og flyt manuelt
C Kopier og forskyd med antal meter
Flyt antal meter
20.0
C Skaler objektets format
C Fasthold objektets format

objekt.

÷.

Du skal nu klikke i den retning som objektet skal kopieres.

Hvis objektet skal kopieres ind i arealet, skal du klikke inde i arealet.

Hvis objektet skal kopieres udenfor arealet skal du klikke udenfor arealet.

Der vil automatisk blive oprettet et nyt objekt af typen Hjælpelinie, når du klikker.

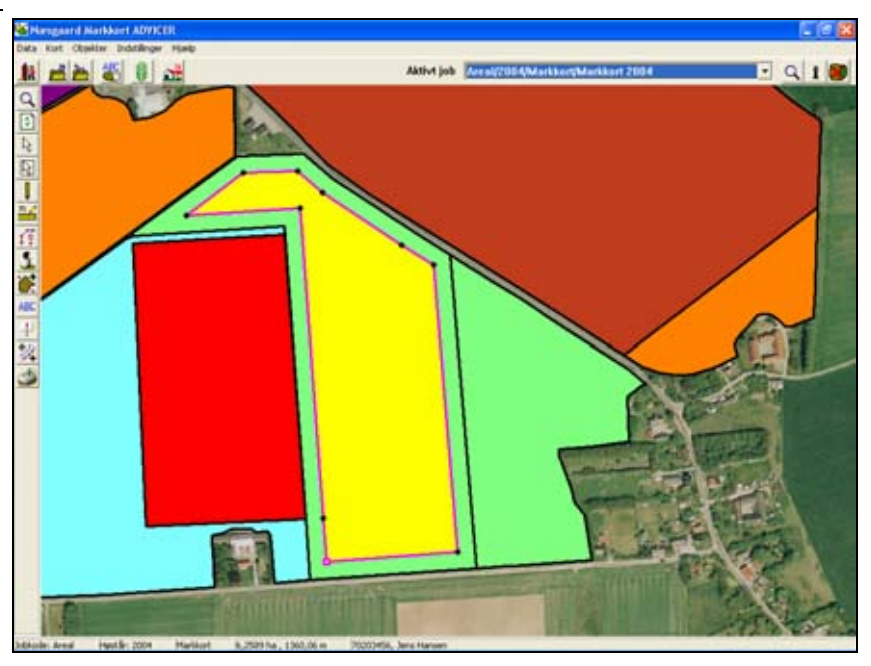

Herefter vælges underfunktionen Kopier/flyt

Vælg funktionen Areal.

Herefter vælges underfunktionen Del areal.

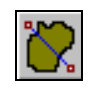

#### Vigtigt

Inden du vælger funktionen er det vigtigt, at den linie du ønsker at dele arealet med er aktiv. Er den ikke det, så vælg den via funktionen **Vælg objekt**.

Hvis du lige har tegnet/forskudt linien vil den normalt være aktiv. En aktiv linie vil normalt være lyslilla. Desuden vil liniens punkter være fremhævet.

Nu fremkommer følgende besked. Klik på Ok for derefter at vælge arealet der skal deles.

| Informat | ion                              | X |
|----------|----------------------------------|---|
| ⚠        | Vælg det areal som ønskes delt ! |   |
|          |                                  |   |

Programmet vil nu beregne antallet af nye arealer, samt størrelsen på disse.

Indre arealer der tidligere var fratrukket, vil stadig være fratrukket. (Netto arealer fremgår af **Netto ha** kolonnen).

Hvis du klikker på **Ok** i Arealdelingsdialogen, vil programmet automatisk oprette de nye arealer (objekter) og slette det oprindelige.

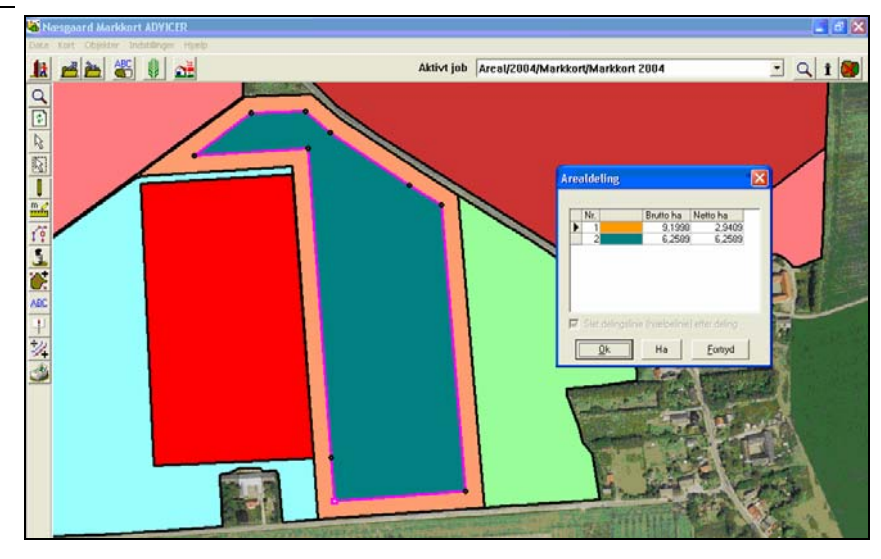

# Beregn areal af forpløjning for en del af arealet.

Forudsætninger

Det kort som du ønsker at arbejde med, skal være valgt som det aktive job.

Anvend zoom funktionen og zoom ind på arealet du vil dele

Zoom ind på området

Vælg funktionen Vælg objekt.

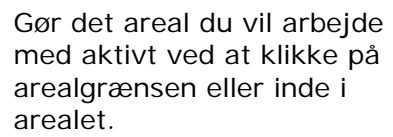

For det aktive objekt er de enkelte punkter fremhævet. Ligeledes er linien lyslilla.

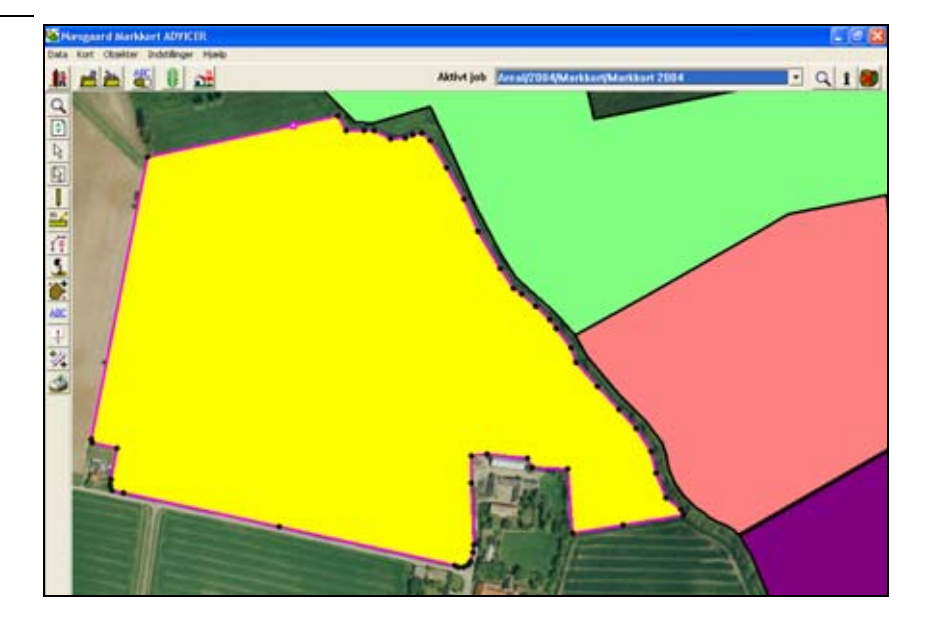

Vælg funktionen Tegn.

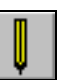

Herefter vælges underfunktionen Tegn langs valgt objekt.

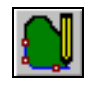

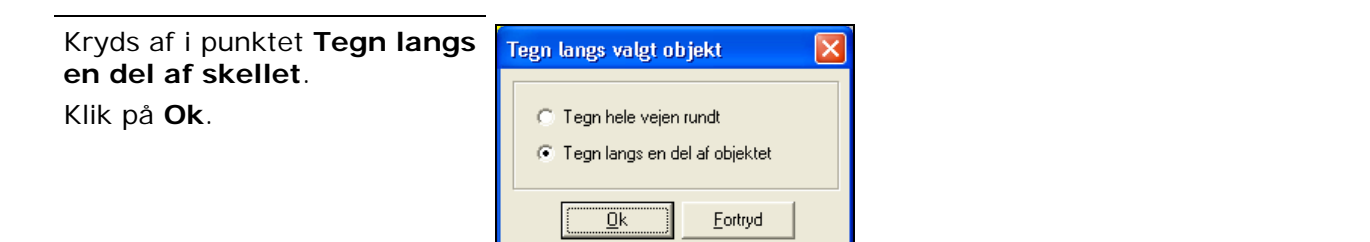

Du skal nu tegne den linie som efterfølgende skal forskydes ind i arealet. Du behøver ikke at klikke i hvert eneste punkt på linien. Du kan nøjes med at afsætte et startpunkt og et slutpunkt.

Hvis du får afsat startpunktet forkert, skal du vælge funktionen **Tegn langs valgt objekt** forfra.

Slutpunktet kan derimod ændres ved at klikke frem og tilbage på linien.

Tegning af linien afsluttes ved klik på højre museknap.

Vælg funktionen Objekter.

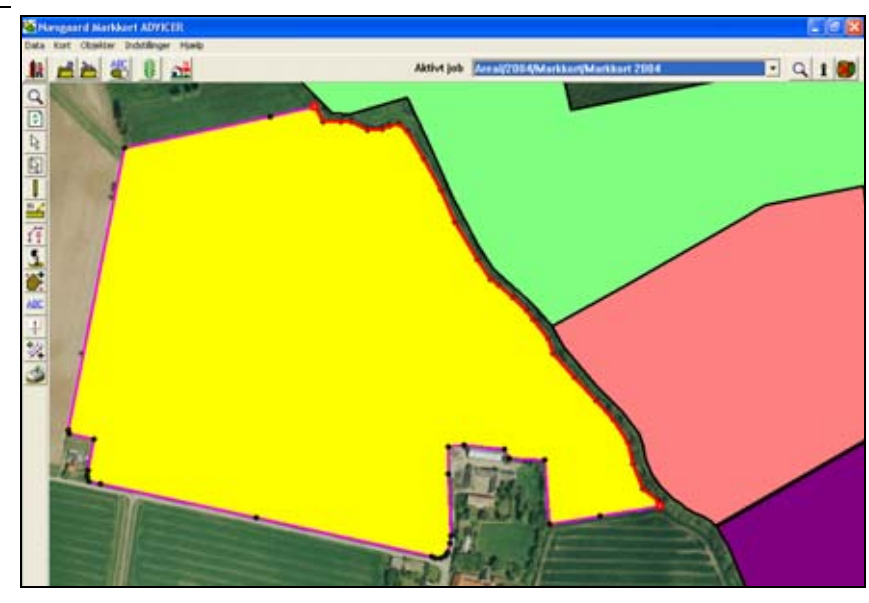

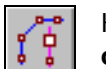

Herefter vælges underfunktionen Kopier/flyt objekt.

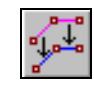

# Sæt kryds i feltet **Kopier og** forskyd med antal meter.

Angiv antal meter, som objektet (markgrænsen) skal flyttes.

Angiv om objektets format skal skaléres eller fastholdes. (Normalt skal du vælge Skalér), og klik på **Ok**.

| Flyt/kopier objekt                                                                         | × |
|--------------------------------------------------------------------------------------------|---|
| Kopier og flyt manuelt     Kopier og forskyd med antal meter     Flyt antal meter     20.0 |   |
| <ul> <li>Skaler objektets format</li> <li>Fasthold objektets format</li> </ul>             |   |
| <u> </u>                                                                                   | _ |

Du skal nu klikke i den retning som objektet skal kopieres. Skal det kopieres ind i arealet,

skal du klikke inde i arealet. Der vil automatisk blive oprettet et nyt objekt af typen Hjælpelinie, når du klikker.

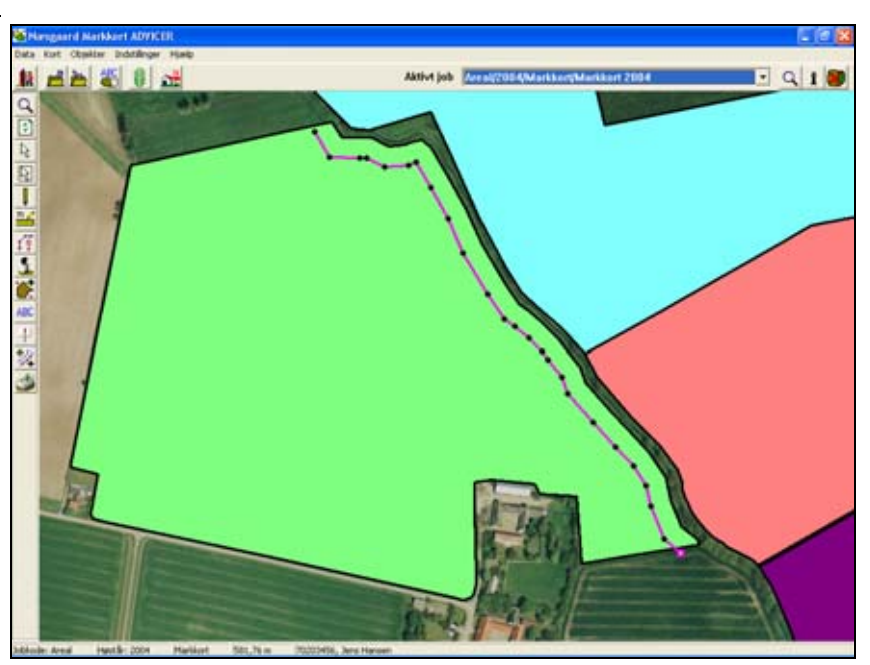

Tjek at begge ender på linien går ud over arealkanten. Gør de ikke det, kan du ikke foretage arealberegningen.

Zoom eventuelt ind til liniens ender for at tjekke det.

I dette eksempel går en af enderne ikke ud over arealkanten. Derfor skal vi først forlænge den.

Vælg funktionen **Tegn**.

Klik i det sidste punkt på linien for at genoptage tegningen af linien.

Tegn herefter linien ud over arealkanten ved at afsætte en eller flere punkter.

Afslut tegningen med klik på højre museknap.

Zoom tilbage med **Zoom til forrige** for at vise hele marken.

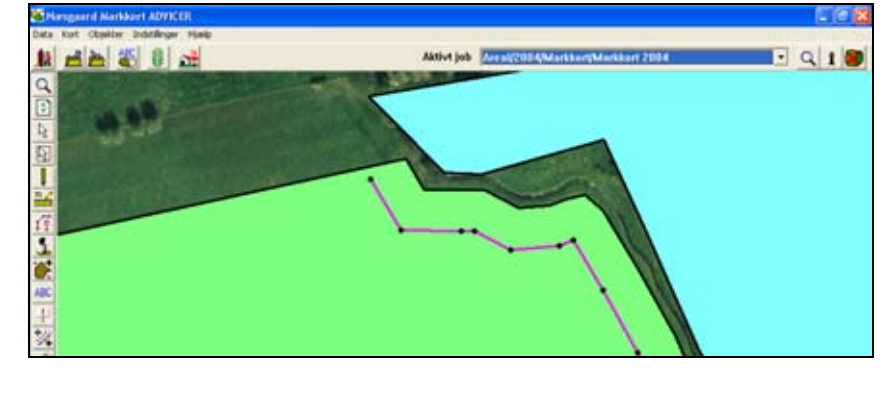

Herefter vælges underfunktionen **Tegn**.

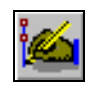

 Address of Marxistant Advivation
 Address of Marxistant 2004

 Address of Marxistant 2004
 C

Vælg funktionen Areal.

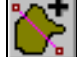

Herefter vælges underfunktionen **Del areal**.

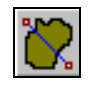

Vigtigt

Inden du vælger funktionen **Del areal** er det vigtigt, at den

linie du ønsker at dele arealet med er aktiv. Er den ikke det, så vælg den via funktionen **Vælg objekt**.

Hvis du lige har tegnet/forskudt linien vil den normalt være aktiv. En aktiv linie vil normalt være lyslilla. Desuden vil liniens punkter være fremhævet.

Nu fremkommer følgende besked. Klik på Ok for derefter at vælge arealet der skal deles.

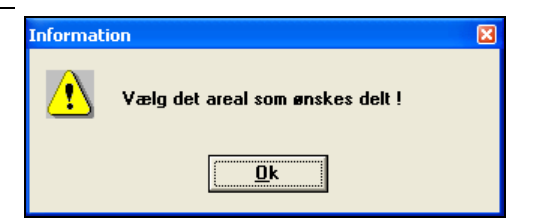

Programmet vil nu beregne antallet af nye arealer, samt størrelsen på disse.

Indre arealer der tidligere var fratrukket, vil stadig være fratrukket. (Netto arealer fremgår af **Netto ha** kolonnen).

Hvis du klikker på **Ok** i Arealdelingsdialogen, vil programmet automatisk oprette de nye arealer (objekter) og slette det oprindelige.

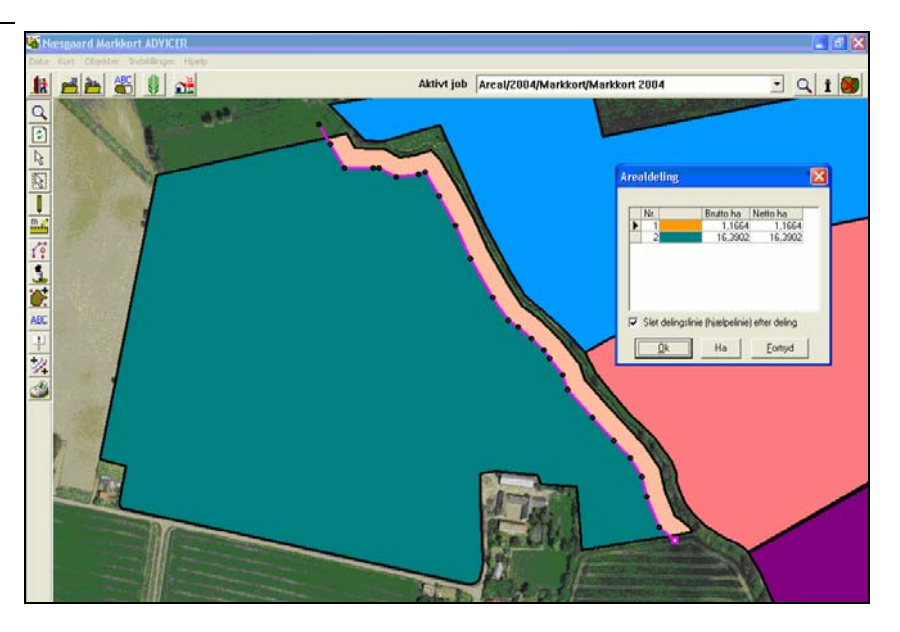

#### Del et areal med en remise.

| Generelt                      | Såfremt du tegner en remise i en mark, og du ønsker at area-<br>let af denne skal fratrækkes markens areal, skal du dele area-<br>let med remisen. Herved får du markens korrekte nettoareal. |
|-------------------------------|----------------------------------------------------------------------------------------------------|
| Forudsætninger                | Det kort som du ønsker at arbejde med, skal være valgt som det aktive job.                                                                                                    |
| Zoom ind på området           | Anvend zoom funktionen og zoom ind på arealet du vil dele                                                                                                    |
| Vælg funktionen <b>Tegn</b> . | Herefter vælges underfunktionen <b>Tegn</b> .                                                                                                    |

· 9 1

Indtegn remisen ved at afsætte punkter med musen. Start og slutpunkt forbindes ved at holde Ctrl-tasten nede samtidig med at der klikkes på venstre museknap.

Tegningen afsluttes ved at klikke på højre museknap.

Eventuelt kan det være en fordel at udlægge hjælpelinier parallelt med markgrænserne og forskyde disse således at remisen har den rigtige afstand og vinkel til markgrænserne.

Vælg funktionen Areal.

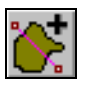

0

1 HA & 0 at

Herefter vælges underfunktionen Del areal.

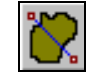

#### Vigtigt

Inden du vælger funktionen er det vigtigt at den linie du ønsker at dele arealet med er aktiv. Er den ikke det, så vælg den via funktionen **Vælg objekt**.

Hvis du lige har tegnet/forskudt linien vil den normalt være aktiv. En aktiv linie vil normalt være lyslilla. Desuden vil liniens punkter være fremhævet.

Nu fremkommer følgende besked. Klik på Ok for derefter at vælge arealet der skal deles.

| Informati | ion                              | X |
|-----------|----------------------------------|---|
| ⚠         | Vælg det areal som ønskes delt ! |   |
|           |                                  |   |

Programmet vil nu beregne antallet af nye arealer, samt størrelsen på disse.

Indre arealer der tidligere var fratrukket, vil stadig være fratrukket. (Netto arealer fremgår af **Netto ha** kolonnen).

Hvis du klikker på **Ok** i Arealdelingsdialogen, vil programmet automatisk oprette de nye arealer (objekter) og slette det oprindelige.

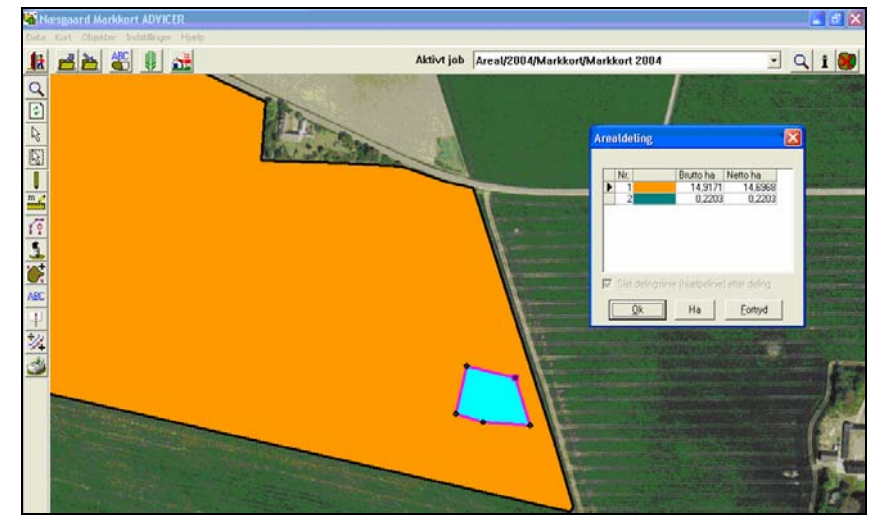

# Automatisk placering af delingslinie ud fra ønsket areal.

| Generelt                                                                                                    | Ved arealdelinger har du mulighed for at angive et areal,<br>hvorefter programmet automatisk beregner den nøjagtige<br>placering af delingslinien.                      |
|----------------------------------------------------------------------------------------------------|----------------------------------------------------------------------------------------------------|
|                                                                                                    | Funktionen kan anvendes uanset, hvilken type arealdeling du foretager og næsten uanset delingsliniens udseende.                                                         |
|                                                                                                    | Det er dog en forudsætning at der kun er 2 arealer i Arealde-<br>lingsdialogen.                                                                                         |
| Forudsætninger                                                                                                    | Det kort som du ønsker at arbejde med, skal være valgt som det aktive job.                                                                                              |
| Zoom ind på området                                                                                                    | Anvend <b>zoom</b> funktionen og zoom ind på arealet du vil dele.                                                                                                    |
| Vælg funktionen <b>Tegn</b> .                                                                                               | Herefter vælges underfunktionen <b>Tegn</b> .                                                                                                    |
| Indtegn en delingslinie der går<br>ud over arealgrænserne i<br>begge sider. Tegn den f.eks.<br>parallelt med en markgrænse. |                                                                                                    |
| Vælg funktionen Areal.                                                                                                    | Herefter vælges underfunktionen <b>Del areal</b> .                                                                                                    |
| Vigtigt                                                                                                    | Inden du vælger funktionen er det vigtigt at den linie du øn-<br>sker at dele arealet med er aktiv. Er den ikke det, så vælg<br>den via funktionen <b>Vælg objekt</b> . |
|                                                                                                    | Hvis du lige har tegnet/forskudt linien vil den normalt være<br>aktiv. En aktiv linie vil normalt være lyslilla. Desuden vil lini-<br>ens punkter være fremhævet.       |
| Nu fremkommer følgende be-<br>sked. Klik på Ok for derefter<br>at vælge arealet der skal de-<br>les.                        | Information                                                                                                    |

Programmet vil nu beregne antallet af nye arealer, samt størrelsen på disse.

I dette eksempel er den sydlige del af arealet 1,1664 ha. Dette areal skulle have været

2,47 ha.

Klik på den linie, der viser det areal, som du ønsker at beregne automatisk. (I dette eksempel areal nr. 1).

Klik herefter på knappen Ha.

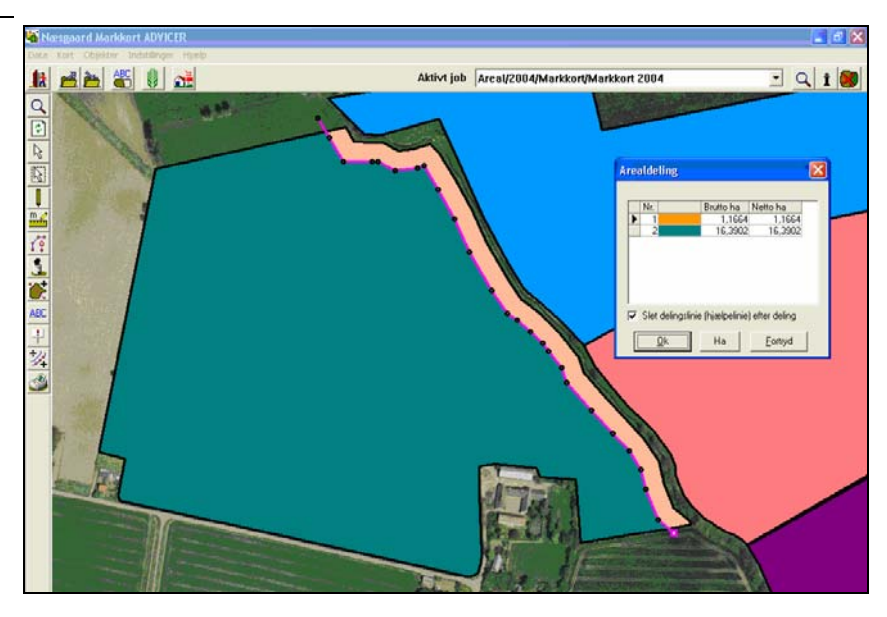

I dialogen som åbner angiver du det ønskede areal. I dette eksempel 2,47 ha. Klik herefter **Ok**.

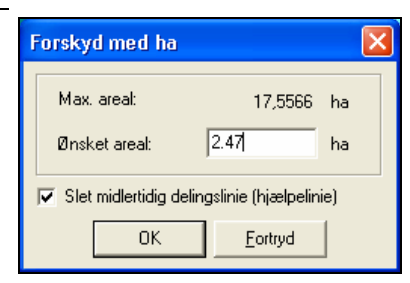

Programmet vil nu beregne den nøjagtige placering af delingslinien, når det ønskede areal er 2,47 ha.

Feltet **forskydning** viser, hvor mange meter linien skal forskydes for at opnå det ønskede areal (her: 22,57 m).

Såfremt du ønsker at foretage arealdelingen godkendes beregningen med **Ok**.

Du kan også foretage en ny beregning ved at klikke på **Ha**.

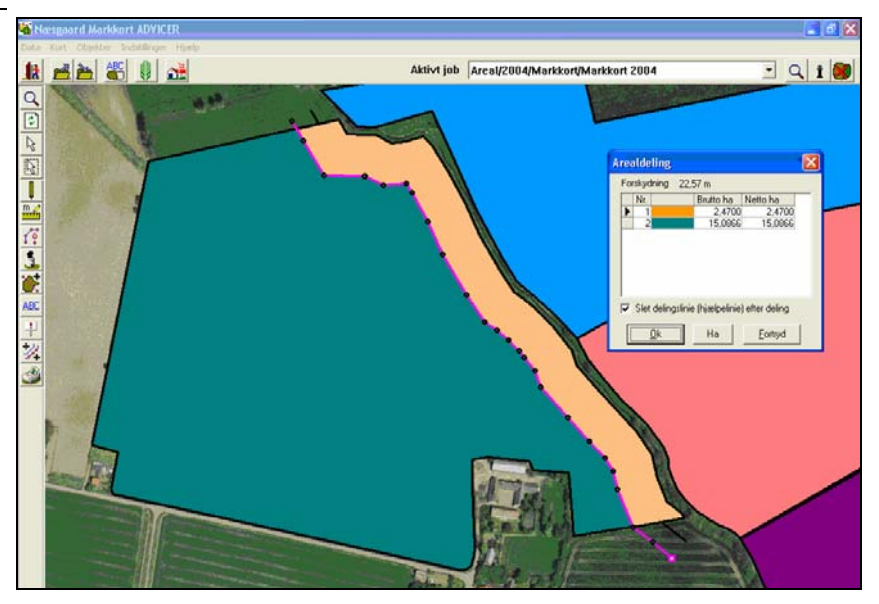

# Sammenlægning af arealer.

Generelt

Såfremt du ønsker at sammenlægge to arealer, kan dette lade sig gøre via en funktion i programmet.

Det er dog en forudsætning, at de 2 arealer har fælles arealgrænse.

Det kort som du ønsker at arbejde med, skal være valgt som Forudsætninger det aktive job. Anvend zoom funktionen og zoom ind på de arealer du vil Zoom ind på området sammenlægge. Vælg funktionen Areal. Herefter vælges underfunktionen Sammenlæg arealer. Nu fremkommer følgende be-Information sked. <u>/?</u>` Vælg de to naboarealer som skal lægges sammen ! Klik på Ok for derefter at vælge de to naboarealer der skal sammenlægges. <u>0</u>k Klik nu på de 2 arealer som ønskes sammenlagt. 11 H H H H H H Aktivt job Areal/2004/Markkort/Markkort 2004 · Q 1 8 Herefter fremkommer automatisk en dialog, hvor du skal bekræfte sammenlægningen. Ønsker du at sammenlægge de tiel arealerne svares Ja. i. 24 3 Programmet vil nu sammenlægge de to arealer. 11 H H H H H H · Q 1 Ô. 24

#### Vigtigt

Selvom den fælles linie mellem de to arealer ikke er 100% fælles, kan programmet godt sammenlægge arealerne alligevel. I dette tilfælde skal du normalt afkrydse feltet **Arealer som opstår p.g.a. brudt arealgrænse slettes** i sammenlægningsdialogen. Herved vil programmet, efter bedste evne, sammenlægge de to arealer.

I situationer hvor programmet ikke kan sammenlægge arealerne, kan du sammenlægge dem ved først at tegne det nye areal og derefter slette de to oprindelige arealer. Slå eventuelt visningen af punkter til via funktionen **Fremhæv punkter**. Derved kan du tegne nøjagtigt langs grænserne på de oprindelige arealer.

# Administration af data.

| Generelt                                                                                                    | Nedenfor beskrives det hvordan du administrerer data, når<br>kundens database er oprettet.                                                                                                    |  |  |  |  |
|----------------------------------------------------------------------------------------------------|----------------------------------------------------------------------------------------------------|--|--|--|--|
| Sikkerhedskopier data til                                                                                                    | server (harddisk).                                                                                                    |  |  |  |  |
| Generelt                                                                                                    | Når du er færdig med at arbejde med en kunde, skal du<br>gemme data på serverens harddisk. (Samme princip som med<br>Næsgaard Mark).                                                                                                    |  |  |  |  |
| Bibliotek på server                                                                                                    | Det er vigtigt at der i dit program er angivet den rigtige map-<br>pe på serveren via ikonet <b>Opsætning af sikkerhedskopi</b> .<br>Tal med den edb-ansvarlige omkring dette.                                                                                                    |  |  |  |  |
| Vælg funktionen. <b>Vælg be-<br/>drift</b> .                                                                                                    |                                                                                                    |  |  |  |  |
| Nu åbner bedriftskartoteket.<br>Hvis du har mere end én be-<br>drift (database), skal du væl-<br>ge den bedrift, som du vil sik-<br>kerhedskopiere ved at klikke<br>på linien, så den bliver frem-<br>hævet.                                                                                                    | Vælg bedrift       Image: Solar of the solar of the sola |  |  |  |  |
| Vælg funktionen Sikkerheds-<br>kopiering.                                                                                                    |                                                                                                    |  |  |  |  |
| Vælg funktionen <b>Opsætning</b><br>af sikkerhedskopi.                                                                                                    |                                                                                                    |  |  |  |  |
| I dialogen <b>Opsætning af sik-<br/>kerhedskopi</b> kan du indtaste<br>dine initialer. Dine initialer<br>bruges i forbindelse med lås-<br>ning af bedriften og til at vise<br>hvem der har hentet sikker-<br>hedskopien og arbejder på<br>den.<br>I feltet <b>Sti</b> angives stien til det<br>drev, hvor man ønsker at<br>gemme data. Her kan stien<br>sættes til din egen harddisk<br>eller på en server. Tryk <b>Ok</b> . | Opsætning af sikkerhedskopi         Initialer         NSW         Sti         F:\NSW\Backup\                                                                                                    |  |  |  |  |

#### Du er nu tilbage i dialogen Sikkerhedskopiering.

I dialogen vises den valgte database/kunde fra dialogen Vælg bedrift. Tjek at dette er korrekt.

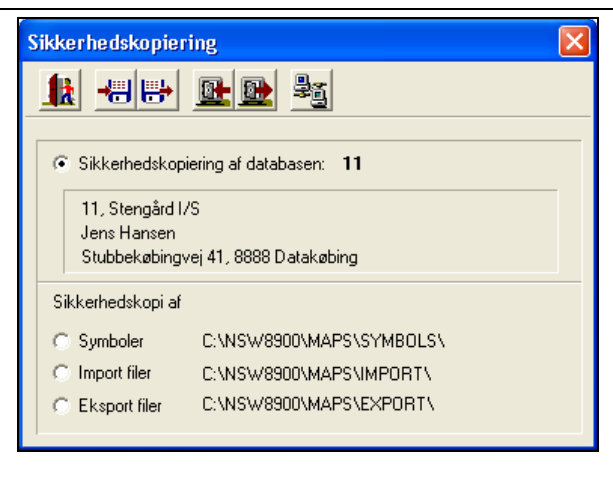

Du har valgt at sikkerhedskopiere databasen: [11] til

Ja

Hvis sikkerhedskopien findes i forvejen vil den blive overskrevet.

<u>N</u>ej

C:\NSW\Backup\11.A01

Ønsker du at fortsætte ?

#### Vælg funktionen Udlæs sikkerhedskopi til harddisk.

Nu fremkommer følgende besked. Svar **Ja** til denne. (Hvis du kan acceptere den).

Data kopieres nu til den valgte sti på serveren/harddisk.

Findes der en database med samme navn bliver den overskrevet.

Herefter fremkommer dette spørgsmål. Normalt bør du svare **Ja** til spørgsmålet, således at data IKKE forbliver på din PC. Dermed sikres det, at du er tvunget til at hente data fra serveren næste gang du skal arbejde med kundens data. Og dermed vil du få de ændringer med, som andre personer eventuelt har indført i datasættet.

# Sikkerhedskopiering udført ! Ønskes databasen [11] slettet fra din PC?

Information

<u>.</u>\

Information

#### Afslutning af program.

Når programmet lukkes fås denne besked. Hvis du trykker på **Lav sikkerhedskopi** åbnes dialogen **Vælg bedrift**, hvorfra sikkerhedskopien laves som beskrevet ovenfor.

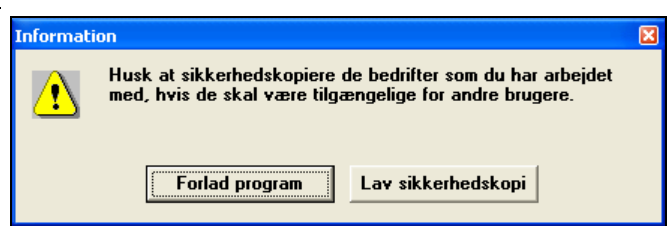

# Sikkerhedskopier data fra server til lokal harddisk.

Generelt

Når du skal arbejde med en kunde, hvor der allerede er opret-

|                                                                 | tet data der hentes fra serverens harddisk. (Samme princip som med Næsgaard Mark).                                                                                                    |  |  |  |  |  |
|-----------------------------------------------------------------|----------------------------------------------------------------------------------------------------|--|--|--|--|--|
| Vælg funktionen <b>Vælg be-<br/>drift</b> .                     |                                                                                                    |  |  |  |  |  |
| Nu åbner bedriftskartoteket.                                    | 🕅 Yayla badrift                                                                                                    |  |  |  |  |  |
|                                                                 |                                                                                                    |  |  |  |  |  |
|                                                                 | Database Bedrift Firma Fornavn Efternavn Gård Vej                                                                                                    |  |  |  |  |  |
|                                                                 | 1234     1234     Overgården     Hans     Overgård     Overgården     Asmindrup       2323     2323     Overdrevsgården     Hans     Overdrev     Overdrevgården     Landeveje       Advicer-Setu     Advicer-Setu     Advicer-Setu     Advicer-Setu     Advicer-Setu                                                                                                    |  |  |  |  |  |
|                                                                 |                                                                                                    |  |  |  |  |  |
| Vælg funktionen <b>Sikkerheds-</b><br>kopiering.                |                                                                                                    |  |  |  |  |  |
| Nu åbner denne dialog.                                          | Sikkerhedskopiering                                                                                                    |  |  |  |  |  |
| Vælg funktionen Indlæs sik-<br>kerhedskopi fra harddisk.        |                                                                                                    |  |  |  |  |  |
| I drop down listen Vælg sik-<br>kerhedskopi skal du vælge       | Indlæs sikkerhedskopi fra harddisk                                                                                                    |  |  |  |  |  |
| den fil der indeholder sikker-                                  | Sti C:\NSW\Backup\                                                                                                    |  |  |  |  |  |
| Via knappen <b>Se liste</b> kan du                              | Vælg sikkerhedskopi 11 🗨 Se liste                                                                                                    |  |  |  |  |  |
| åbne en dialog, som viser dig                                   | ✓ Indlæs sikkerhedskopi med skriveadgang                                                                                                    |  |  |  |  |  |
| en liste over alle sikkerheds-<br>kopifiler i den valgte mappe. | <u>Qk</u> <u>Eortryd</u>                                                                                                    |  |  |  |  |  |
|                                                                 |                                                                                                    |  |  |  |  |  |
| Indlæs sikkerhedskopi<br>med skriveadgang                       | Normalt skal dette felt være krydset af. Det medfører at andre<br>brugere kan se, at du arbejder med det pågældende sæt data.<br>Hvis feltet ikke kan afkrydses, er det fordi en anden bruger<br>har indlæst de pågældende data med skriveadgang. I denne<br>situation vil du ikke kunne gemme en sikkerhedskopi med de<br>ændringer du selv foretager. (Tal med den anden bruger om |  |  |  |  |  |

dette).

#### I dialogen Vælg sikkerhedskopi (se liste) ses alle sikkerhedskopier på det valgte drev.

Der kan sorteres i rækkefølgen af sikkerhedskopierne ved at klikke på et kolonnenavn.

Der er også mulighed for en søgning med kikkert ikonet.

Kolonne **Låst af** viser om sikkerhedskopien allerede er indlæst (med skriveadgang) af en anden bruger f.eks. LKA.

Hvis sikkerhedskopien er låst af en anden bruger kan den godt indlæses, men vil ikke kunne udlæses til samme drev efter brug.

Når du vælger Ok vil følgende dialog fremkomme. I afsnittet *Sikkerhedskopien indeholder*, vil programmet vise oplysningerne omkring sikkerhedskopien.

I afsnittet *Sikkerhedskopien indlæses til*, vil programmet foreslå, at sikkerhedskopien indlæses til en database med samme navn.

Det er muligt at indlæse sikkerhedskopien i en database med et andet navn, blot ved at skrive navnet i feltet Database, eller ved at vælge en eksisterende database. Bemærk dog, at ved valg af en eksisterende database, vil data i den valgte database blive overskrevet ved indlæsningen af sikkerhedskopien.

Hvis bedriften findes på PC<sup>en</sup> vil programmet bemærke at alle dine nuværende data i databasen vil bliver overskrevet. Vælg **Ja**, hvis du vil fortsætte.

Bemærk: Ændringer der er foretaget i bedriften på PC ´en vil blive overskrevet med be-

| ę | 🖥 Vælg sikkerhedskopi 📃 🗖 🔀 |                  |          |          |                    |         |           |
|---|-----------------------------|------------------|----------|----------|--------------------|---------|-----------|
|   |                             |                  |          |          |                    |         |           |
|   |                             | ·                |          |          |                    |         |           |
|   | Låst af                     | Tidspunkt        | Database | Bedrift  | Firma              | Fornavn | Efternav  |
|   |                             |                  | 1234     | 1234     | Overgården         | Hans    | Overgård  |
|   | NSW                         | 23-09-2004 15:12 | 70203456 | 70203456 |                    | Jens    | Hansen    |
|   | HKK                         | 24-09-2004 12:46 | 2323     | 2323     | Overdrevsgården I/ | Hans    | 0 verdrev |
|   | 🕨 LKA                       | 24-09-2004 12:47 | 11       | 11       | Stengård I/S       | Jens    | Hansen    |
|   |                             |                  |          |          |                    |         |           |
|   | <                           |                  |          |          |                    |         | >         |
| 1 |                             |                  |          |          |                    |         | <u> </u>  |

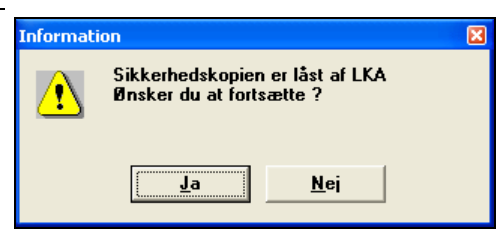

| ndlæs sikkerhedskopi 🛛 🔀        |                             |  |                                       |                    |  |
|---------------------------------|-----------------------------|--|---------------------------------------|--------------------|--|
| Sikkerhedskopien indeholder     |                             |  | Sikkerhedskopien indlæses til         |                    |  |
| Sikkerhedskopi                  | 11                          |  | Database                              | 11 💌               |  |
| Bedrift                         | 11                          |  | Bedrift                               | 11                 |  |
| Firma                           | Stengård I/S                |  | Firma                                 | Stengård I/S       |  |
| Stilling                        |                             |  | Stilling                              |                    |  |
| Fornavn                         | Jens                        |  | Fornavn                               | Jens               |  |
| Efternavn                       | Hansen                      |  | Efternavn                             | Hansen             |  |
| Gård                            | Stengården                  |  | Gård                                  | Stengården         |  |
| Vej                             | Stubbekøbingvej 41          |  | Vej                                   | Stubbekøbingvej 41 |  |
| Stednavn                        |                             |  | Stednavn                              |                    |  |
| Postnr.                         | 8888                        |  | Postnr.                               | 8888               |  |
| Ву                              | Datakøbing                  |  | Ву                                    | Datakøbing         |  |
| Sikkerhedskopi information      |                             |  | Bedriftdata hentes fra Næsgaard Mark. |                    |  |
| Oprettet af: NSW                |                             |  |                                       |                    |  |
| Oprettet d. 2004-09-24 11-36-04 |                             |  |                                       |                    |  |
| Sikkerhedskopier                | n indeholder Database filer |  |                                       |                    |  |
|                                 | <u>k</u>                    |  | <u>F</u> ortryd                       |                    |  |

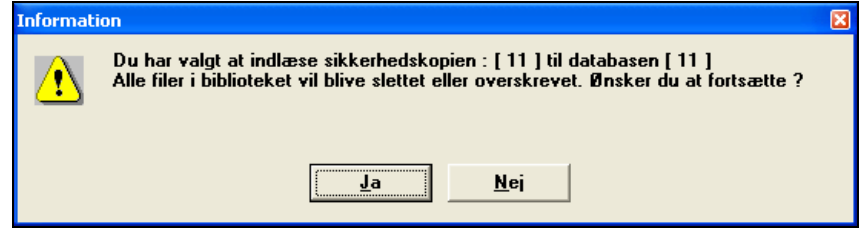

driften fra sikkerhedskopien. Herefter udpakkes sikkerhedskopien på harddisken. Dette kan godt tage lidt tid.

#### Udlæs jobs til en delvis sikkerhedskopi

Generelt

**Udlæs jobs til en delvis sikkerhedskopi** giver mulighed for at eksportere (gemme) udvalgte job i en speciel sikkerhedskopi.

Vælg funktionen Vælg bedrift.

I dialogen **Job oversigt** markeres nu de job, der ønskes gemt i en delvis sikkerhedskopi.

| 😽 Job-oversigt |         |         |                                         |                |       |          | × |
|----------------|---------|---------|-----------------------------------------|----------------|-------|----------|---|
| 18 🔍 📝 🚅       | i 🐒 🕿   |         | Database: 11<br>Bednit: 11, Stengård I. | /S, Jens Hanse | m     |          |   |
| Jens Hansen    | Ale     | Ale     |                                         | Alle           | ٠     | Ale      | • |
| Kunde          | Bedrift | Jobkode | Jobbeskrivelse                          | Høstår         | Aktiv | Type     |   |
| Jens Hansen    | 11      | Areal   | Markkort 2003                           | 2003           | 1     | Markkort |   |
| Jens Hansen    | 11      | Areal   | Markkort2004                            | 2004           | 2     | Markkort |   |
| Jens Hansen    | 11      | Areal   | Markplan 2002                           | 2002           | •     | Markkort |   |
|                |         |         |                                         |                |       |          |   |

Vælg funktionen **Udlæs jobs** til en delvis sikkerhedskopi.

De markerede job bliver nu indlæst i mappen **Delvis sikkerhedskopiering**.

Her er der også mulighed for at slette job der ikke skal med i den delvise sikkerhedskopi.

Denne dialog fremkommer samtidig og der svares **Ja**.

| 🕯 Delvis sikkerhed   | lskopiering   |                  |                                 |                |       |                  |   |
|----------------------|---------------|------------------|---------------------------------|----------------|-------|------------------|---|
| 12 🗓 🔝               |               |                  |                                 |                |       |                  |   |
| Alle                 | • Alle        | Alle             | •                               | Alle           | •     | Alle             | • |
| -                    |               |                  |                                 |                |       |                  |   |
| Kunde                | Bedrift       | Jobkode          | Jobbeskrivelse                  | Høstår         | Aktiv | Туре             |   |
| Kunde<br>Jens Hansen | Bedrift<br>11 | Jobkode<br>Areal | Jobbeskrivelse<br>Markkort 2003 | Høstår<br>2003 | Aktiv | Type<br>Markkort | T |

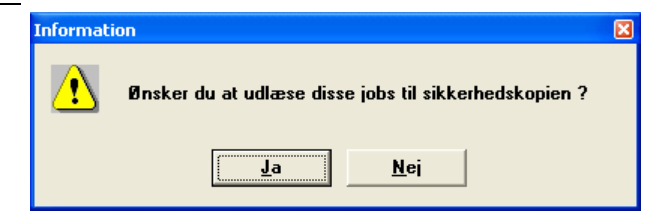

De markerede jobs kan nu udlæses som en delvis sikkerhedskopi via ikonet **Udlæs** sikkerhedskopi til harddisk.

Sikkerhedskopien får benævnelsen xxxx.D01.

Der er samme mulighed for at indstille initialer og sti som ved alm. sikkerhedskopiering.

Bemærk: Ændres initialer og sti i Delvis sikkerhedskopiering vil den også være ændret i Alm. sikkerhedskopiering.

| Sikkerhedskopie                               | ring                          |  |
|-----------------------------------------------|-------------------------------|--|
| 🔒 📲 .                                         |                               |  |
|                                               |                               |  |
| Sikkerhedskop                                 | piering af databasen: 11      |  |
| 11, Stengård I<br>Jens Hansen<br>Stubbekøbing | 75<br>vej 41, 8888 Datakøbing |  |
| Sikkerhedskopi af                             |                               |  |
| C Symboler                                    | C:\NSW8900\MAPS\SYMBOLS\      |  |
| C Import filer                                | C:\NSW8900\MAPS\IMPORT\       |  |
| C Eksport filer                               | C:\NSW8900\MAPS\EXPORT\       |  |

# Hent jobs fra en delvis sikkerhedskopi

Generelt

Hent jobs fra en delvis sikkerhedskopi giver mulighed for at importere (indlæse) udvalgte job fra en sikkerhedskopi. Der kan indlæses job fra både delvise og almindelige sikkerhedskopier.

Vælg funktionen Vælg bedrift.

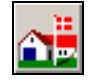

I dialogen Job oversigt vælges funktionen Hent jobs fra en delvis sikkerhedskopi.

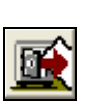

Information

<u>•</u>\

Denne besked kommer, hvis der er data (job) i mappen Delvis sikkerhedskopiering.

Her svares **Ja** til at slette de data (job) der findes i mappen i forvejen og indlæse de nye data (job) fra den delvise sikkerhedskopi.

I dialogen Sikkerhedskopiering vælges funktionen Indlæs sikkerhedskopi fra harddisk.

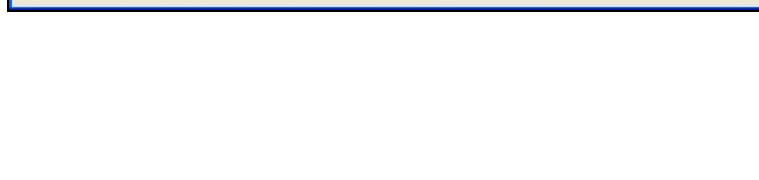

Ja

Der er data i mappen i forvejen! Ønsker du at overskrive disse data med en ny sikkerhedskopi ?

Nej

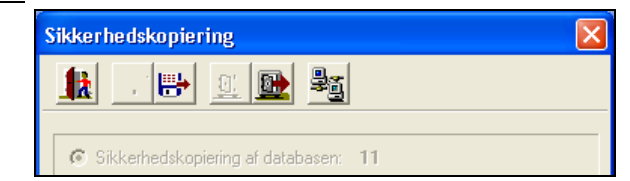

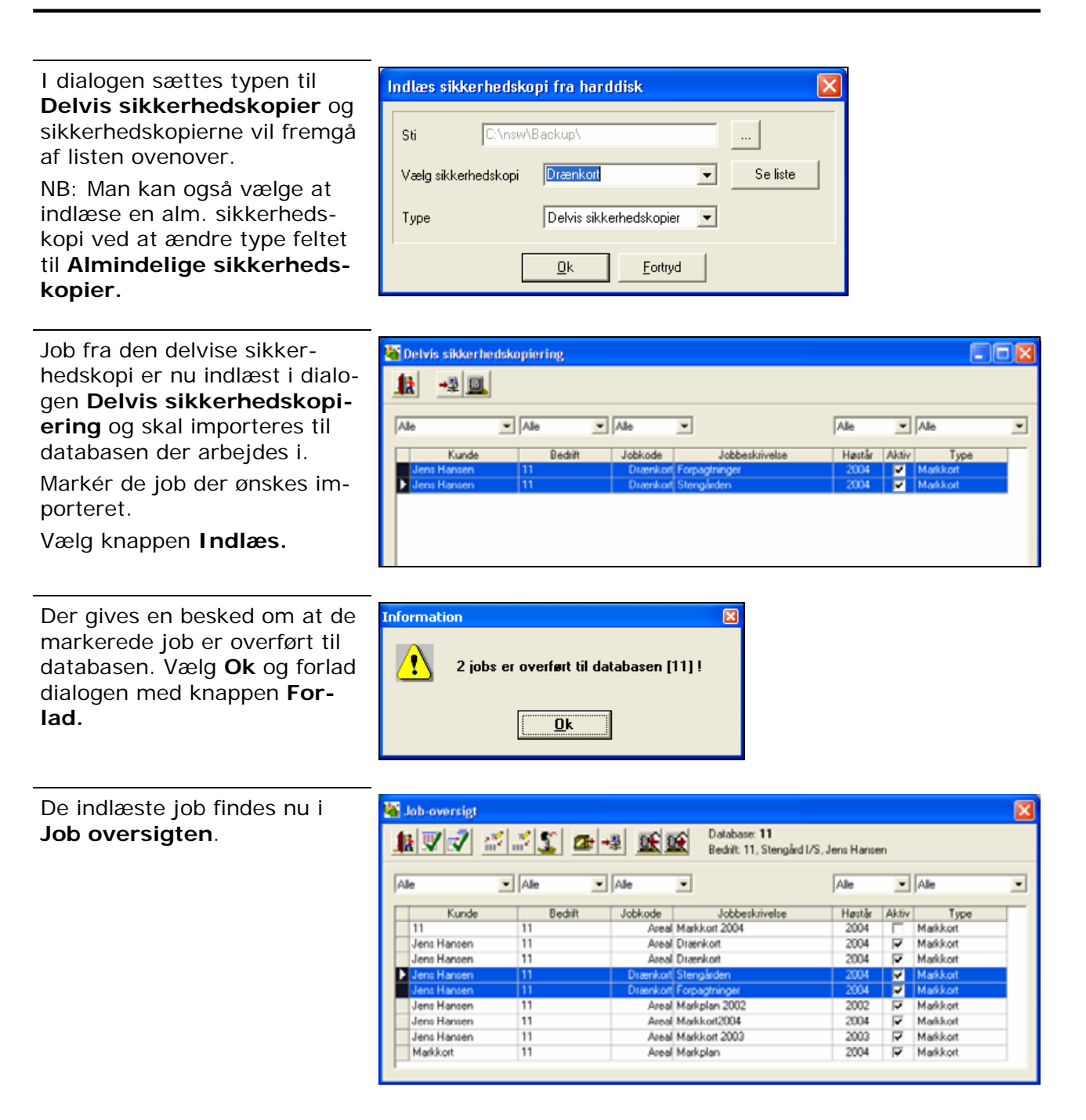